# 启用CMS和CUCM之间的安全通信

目录
箇介
先决条件
要求
使用的组件
打景信息
配置
点用CMS和CUCM/IMP服务器之间的安全通信
Webapp和Jabber客户端之间在线状态共享的CUCM特定配置
验证

# 简介

本文档介绍如何启用思科Meeting Server (CMS)和思科统一通信管理器(CUCM)之间的通信。

# 先决条件

要求

Cisco 建议您了解以下主题:

- CMS版本3.8及更高版本
- CUCM和IM&P
- Jabber

使用的组件

本文档中的信息基于以下软件和硬件版本:

- CMS版本3.8
- CUCM和IM&P 14 SU (3)

本文档中的信息都是基于特定实验室环境中的设备编写的。本文档中使用的所有设备最初均采用原 始(默认)配置。如果您的网络处于活动状态,请确保您了解所有命令的潜在影响。

# 背景信息

本文档概述了在CMS和CUCM之间建立安全通信的流程,以实现Jabber/Web应用在线状态共享。 其中介绍了在CMS上的Web应用会议期间配置和排除Jabber用户更新状态的详细步骤。可对会议服 务器进行配置,以更新Jabber用户参与思科会议服务器Web应用会议时的在线状态。

# 启用CMS和CUCM/IMP服务器之间的安全通信

# 在操作系统管理页面登录CUCM,导航至Security > Certificate Management(或者点击ASA),然后下载TOMCAT证书。

| abab 9         | Cisco Unified Operating System Administra                           | ntion    |                 |     |                                    |                                    |            | Navigation Cisco Unified OS Administration                                                                                                    |
|----------------|---------------------------------------------------------------------|----------|-----------------|-----|------------------------------------|------------------------------------|------------|----------------------------------------------------------------------------------------------------|
| cisco          | For Cisco Unified Communications Solutions                          |          |                 |     |                                    |                                    |            | cisco About                                                                                                    |
| Show - Setti   | ngs • Security • Software Upgrades • Senices • Help •               |          |                 |     |                                    |                                    |            |                                                                                                    |
| Certificate Li | ist                                                                 |          |                 |     |                                    |                                    |            |                                                                                                    |
| Generate       | Self-signed 👜 Upload Certificate/Certificate chain 🔋 Generate CSR 🧃 | Reuse C  | ertificate      |     |                                    |                                    |            |                                                                                                    |
| CAPF-trust     | High_Assurance_SUDI_CA_0a6475524cd8617c62                           | Trust    | CA-<br>signed   | RSA | High_Assurance_SUDI_CA             | Cisco_Root_CA_2099                 | 08/10/2099 | This certificate was used to sign the MIC installed on Cisco en<br>Presence of this certificate allows the end point to communica'<br>securely with UCM using the MIC when associated with a secu   |
| CAPF-trust     | Cisco_Basic_Assurance_Root_CA_2099_01a65af15ee994ebe1               | Trust    | Self-<br>signed | RSA | Cisco_Basic_Assurance_Root_CA_2099 | Cisco_Basic_Assurance_Root_CA_2099 | 05/27/2099 | This certificate was used to sign the MIC installed on Cisco en<br>Presence of this certificate allows the end point to communica<br>securely with UCM using the MIC when associated with a secu    |
| CAPF-trust     | CAPE-4c15e524                                                       | Trust    | Self-<br>signed | RSA | CAPF-4c15e524                      | CAPF-4c15e524                      | 05/07/2028 |                                                                                                    |
| CAPF-trust     | Cisco_Boot_CA_M2_01                                                 | Trust    | Self-<br>signed | RSA | Cisco_Root_CA_M2                   | Cisco_Root_CA_M2                   | 11/12/2037 | This certificate was used to sign the MIC installed on Cisco en<br>Presence of this certificate allows the end point to communical<br>securely with UCM using the MIC when associated with a secure |
| CAPF-trust     | Cisco_Root_CA_2099_019a335878ce16c1c1                               | Trust    | Self-<br>signed | RSA | Cisco_Root_CA_2099                 | Cisco_Root_CA_2099                 | 08/10/2099 | This certificate was used to sign the MIC installed on Cisco en<br>Presence of this certificate allows the end point to communical<br>securely with UCM using the MIC when associated with a secu   |
| CAPF-trust     | Cisco_Manufacturing_CA_SHA2_02                                      | Trust    | CA-<br>signed   | RSA | Cisco_Manufacturing_CA_SHA2        | Cisco_Root_CA_M2                   | 11/12/2037 | This certificate was used to sign the MIC installed on Cisco en<br>Presence of this certificate allows the end point to communica<br>securely with UCM using the MIC when associated with a secu    |
| ipsec          | cucm14test.test.com_6dffacb16e53663f3d9af4a66f355758                | Identity | Self-<br>signed | RSA | cucm14test.test.com                | cucm14test.test.com                | 09/30/2028 | Self-signed certificate generated by system                                                                                                    |
| ITLRecovery    | ITLRECOVERY_cucm14test_77cea7891d68be201eff4e1e038db166             | Identity | Self-           | RSA | cucm14test.test.com                | ITLRECOVERY_cucm14test             | 05/01/2028 | Self-signed certificate generated by system                                                                                                    |
| tomcat         | cucm14test.test.com_36a79869000000000004                            | Identity | CA-             | RSA | cucm14test.test.com                | S-WIN2008R2-CA                     | 10/04/2025 | Certificate Signed by S-WIN2008R2-CA                                                                                                    |
| tomcat-ECDS    | A cucm14test-EC.test.com_486beedc456be0fb40ff7716b999d3a4           | Identity | Self-           | EC  | cucm14test.test.com                | cucm14test-EC.test.com             | 09/30/2028 | Self-signed certificate generated by system                                                                                                    |

CUCM Tomcat证书

### 登录操作系统管理页面上的Cisco Unified Presence Server (CUPS),导航至Security > Certificate Management,然后下载CUPS证书。

| uludu Cisco                | Unified IM and Pre            | sence O    | perating        | Syste      | em Administrat    | ion                | Navigatio  | n Cisco Unified IM and Presence OS Administration 👻 Go |
|----------------------------|-------------------------------|------------|-----------------|------------|-------------------|--------------------|------------|--------------------------------------------------------|
| For Cisco                  | Unified Communications Solu   | tions      |                 |            |                   |                    |            | cisco About Logout                                     |
| Show - Settings - S        | ecurity 👻 Software Upgrades 👻 | Services • | Help 👻          |            |                   |                    |            |                                                        |
| Certificate List           |                               |            |                 |            |                   |                    |            |                                                        |
| Generate Self-signed       | Upload Certificate/Certifica  | te chain 🧕 | Generate CSR    | Reu        | se Certificate    |                    |            |                                                        |
| Status<br>23 records found |                               |            |                 |            |                   |                    |            |                                                        |
| Certificate List (         | 1 - 23 of 23)                 |            |                 |            |                   |                    |            | Rows per Page 50 v                                     |
| Find Certificate List whe  | ere Certificate v begins      | with v     | lect item or er | ter search | Find Clear Filter | -                  |            |                                                        |
| Certificate                | Common Name                   | Usage      | Туре            | Кеу Туре   | Distribution      | Issued By          | Expiration | Description                                            |
| cup                        | impnew.test.com               | Identity C | CA-signed       | RSA        | impnew.test.com   | S-WIN2008R2-CA     | 10/04/2025 | Certificate Signed by S-WIN2008R2-CA                   |
| cup-ECDSA                  | impnew-EC.test.com            | Identity S | Self-signed     | EC         | impnew.test.com   | impnew-EC.test.com | 09/30/2028 | Self-signed certificate generated by system            |
| cup-trust                  | Impnew-EC                     | Trust S    | Self-signed     | EC         | Impnew            | Impnew-EC          | 09/30/2028 | Trusted local cluster own-certificate                  |
| cup-trust                  | impnew-EC.test.com            | Trust S    | Self-signed     | EC         | impnew.test.com   | impnew-EC.test.com | 09/30/2028 | Trusted local cluster own-certificate                  |

Presence CUPS证书

#### 下载签署Tomcat和Cup证书的根CA证书。

| Cisco U<br>Cisco For Cisco U | nified Operating System Administration<br>Inified Communications Solutions                    |              |             |          |                     |                        | Navigation Cisco Unified | OS Administration  |
|------------------------------|-----------------------------------------------------------------------------------------------|--------------|-------------|----------|---------------------|------------------------|--------------------------|--------------------|
| Show • Settings • Sec        | curty • Software Upgrades • Services • Help •                                                 |              |             |          |                     |                        |                          |                    |
| Certificate List             |                                                                                               |              |             |          |                     |                        |                          |                    |
| Generate Self-signed         | 🕒 Upisad Certificate/Certificate chain 📵 Generate CSR 📵 Reuse Certificate                     |              |             |          |                     |                        |                          |                    |
| Status                       |                                                                                               |              |             |          |                     |                        |                          |                    |
| i 5 records found            |                                                                                               |              |             |          |                     |                        |                          |                    |
| Certificate List (1          | - 5 of 5)                                                                                     |              |             |          |                     |                        |                          | Rows per Page 5    |
| Find Certificate List when   | e Certificate v   begins with v   tomcat-trust   [Find]<br>Select item or enter search text v | Clear Filter | ÷ -         |          |                     |                        |                          |                    |
| Certificate *                | Common Name/Common Name_SerialNumber                                                          | Usage        | Type        | Key Type | Distribution        | Issued By              | Expiration               | Description        |
| tomcat-trust                 | cucm14test-EC.test.com 486beedo456be0fb40ff7716b999d3a4                                       | Trust        | Self-signed | EC       | cucm14test.test.com | cucm14test-EC.test.com | 09/30/2028               | Trust Certificate  |
| tomcat-trust                 | S-WIN2008R2-CA_0d758d12017cb7bf49a9a7381b3d388e                                               | Trust        | Self-signed | RSA      | S-WIN2008R2-CA      | S-WIN2008R2-CA         | 09/29/2028               | Signed Certificate |
| tomcat-trust                 | monew.rest.com_46507/02/0506060158671939046904655                                             | Trust        | Serraignea  | KSA      | impnew.test.com     | impnew.test.com        | 09/30/2028               | Trust Certificate  |
| tomcat-trust                 | cucm14test.test.com_36a798690000000004                                                        | Trust        | CA-signed   | RSA      | cucm14test.test.com | S-WIN2008R2-CA         | 10/04/2025               | Trust Certificate  |
| tomcat-trust                 | impnew-EC.test.com_779ac9d72e3/6e922687583a1071417e                                           | Trust        | Self-signed | EC       | impnew.test.com     | impnew-EC.test.com     | 09/30/2028               | Trust Certificate  |

[Ganarata Californiad]||Ilohust Cartificate/Cartificate chain]|[Ganarate CCD]|[Baura Cartificat

Tomcat的根证书

| ahah. Cis           | sco Unified IM a           | nd Presen           | ice Opera     | ting Syste        | em Administra     | ation              | Navigation Cis | co Unified IM and Presence OS Administration 👻 |
|---------------------|----------------------------|---------------------|---------------|-------------------|-------------------|--------------------|----------------|------------------------------------------------|
| cisco For           | Cisco Unified Communicat   | ions Solutions      |               |                   |                   |                    |                | cisco About Log                                |
| Show - Settings     | ✓ Security ▼ Software Up   | grades 👻 Serv       | ices 👻 Help 👻 |                   |                   |                    |                |                                                |
| Certificate List    |                            |                     |               |                   |                   |                    |                |                                                |
| Generate Self       | -signed 🌇 Upload Certifica | te/Certificate chai | n 🔋 Generat   | e CSR 🔋 Rei       | use Certificate   |                    |                |                                                |
| Status              |                            |                     |               |                   |                   |                    |                |                                                |
| (i) 4 records fo    | und                        |                     |               |                   |                   |                    |                |                                                |
| Certificate List    | t (1 - 4 of 4)             |                     |               |                   |                   |                    |                | Rows per Page 50                               |
| Find Certificate Li | ist where Certificate      | ✓ begins with       | ✓ cup-trust   |                   | Find Clear Filter | ф <u>–</u>         |                |                                                |
|                     |                            |                     | Select iten   | n or enter search | n text 🗸          |                    |                |                                                |
| Certificate         | Common Name                | Usage               | Туре          | Кеу Туре          | Distribution      | Issued By          | Expiration     | Description                                    |
| cup-trust           | impnew-EC                  | Trust               | Self-signed   | EC                | impnew            | Impnew-EC          | 09/30/2028     | Trusted local cluster own-certificate          |
| cup-trust           | impnew-EC.test.com         | Trust               | Self-signed   | EC                | impnew.test.com   | impnew-EC.test.com | 09/30/2028     | Trusted local cluster own-certificate          |
| cup-trust           | S-WIN2008R2-CA             | Trust               | Self-signed   | RSA               | S-WIN2008R2-CA    | S-WIN2008R2-CA     | 09/29/2028     | Signed Certificate                             |
| cup-trust           | impnew                     | Trust               | Self-signed   | RSA               | impnew            | impnew             | 09/30/2028     | Trusted local cluster own-certificate          |
| Generate Self-s     | igned Upload Certificate/C | ertificate chain    | Generate CSR  | Reuse Certific    | ate               |                    |                |                                                |

CUPS的根证书

创建CUCM证书的证书捆绑包。捆绑证书是指将服务器证书放在顶部,中间证书(任意)和根证书放在底部,然后一(1)回车符。

以下是捆绑包证书的示例:

| 1  | BEGIN · CERTIFICATE                                                            |                                            |
|----|--------------------------------------------------------------------------------|--------------------------------------------|
| 2  | MIIFqsCCBJOgAwIBAgIKNqeYaQAAAAABDANBgkqhkiG9w0BAQsFADBBMRMwEQYK                |                                            |
| 3  | CZImiZPyLGQBGRYDY29tMREwDwYKCZImiZPyLGQBGRYBUzEXMBUGA1UEAxMOUy1X               |                                            |
| 4  | SU4yMDA4UjItQ0EwHhcNMjMxMDA0MTMyNsE2WhcNMjUxMDA0MTMsNsE2WjBXMQsw               |                                            |
| 5  | CQYDVQQGEwJJTjEMMAoGA1UECBMDa2FyMQwwCgYDVQQHEwNpbmQxDjAMBgNVBAoT               |                                            |
| 6  | BWNpc2NvMRwwGgYDVQQDExNjdWNtMTR0ZXN0LnR1c3QuY29tMIIBIjANBgkghkiG               |                                            |
| 7  | 9w0BAQEFAAOCAQ8AMIIBCgKCAQEAoYE9sn27hV05JUwAEwutEv5RA4WwsxIvkgEI               |                                            |
| 8  | ah0fDpRI2GgY+mrH9g70hAvG3uDYBtBHKYJpkYepeULNjZkh07a39IeeJMG8/g28               |                                            |
| 9  | SCk2+j1VIvw8gt+CnG6E6ibCD+HNdtKfwL0ipSd1Tn1ieX6DsF0521K4Alm4vrsN               |                                            |
| 10 | +b0/wSIkfV0+ValvC90nbTCUkIKayayaGsdiyndb6TBfbi+w4BD+0NaOBiWHacXX               |                                            |
| 11 | WXcm9JWYOdv7YeX8Y2kliBAvBbSPfa25boiv470bE91N8avmHBm2m5btcEe0kSOv               |                                            |
| 12 | 2009ni7f7hg1wsVhfVnOCxx1ZsXtZhBHnGdswnm4M8r5MoXPtwIDhOhBo4ICiTCC               |                                            |
| 12 | AckyDorDVB0PA0H/BA0DAcWcMB0GA1UdJ00WB0GCC-GA0UFBwMBBcccrBcEFB0cD               |                                            |
| 14 | AiAoBoNUHREEITAfoob02XN0ImNubVITY2VibTE0dGVsdC502XN0ImNubTAdBoNU               |                                            |
| 15 | HO4FFaOUTMTn=uTuO5FEH2waGFb6aii77MS8xHxYDUD0iBBaxFa3UaI6fT04Uat0T              | Contrast Contificate on TOD                |
| 16 | ID=/YEMyF3Ub.14Twee=C31H4HySRvDCB+TCB+#CB+ECB+T+B=WyFYY3EL+9*0040              | Server Certificate on TOP                  |
| 17 | U.1V8H4.MD3 4H4 T+ 00P+0040U010M43.00FT-U PNODINFIC-DT+104W T+ 104W T+ 104W T+ |                                            |
| 10 | SVENSSYMERSSIESSOFSOFSOFSOFSESSOFSESSESSESSESSESSESSESSESSESSESSESSESSES       |                                            |
| 10 | ZARIMJBIZAJZAWNICYRDIJIIZAJZAWNICYRDIJIDBZ5mawdiemroaw9dLERDFVM5               | CUCM TOMCAT CERT                           |
| 19 | REM91295P2N1ChRp2m1j1AR10mV2b2NhdG1VbRxpC3Q/ImrE219VImp113RbbGrE               |                                            |
| 20 | CEIJUKKEAKNUCHIIGAKEBE250B2IGGCBG                                              |                                            |
| 21 | AQUEBEAChoGabGRheDovLysDTjITLVdJTjIWMDhSM1DQSxDTjIBS0ESQ0490HV1                |                                            |
| 22 | bGljJT1wS2V5JT1wU2Vydm1jZXMsQU49U2Vydm1jZXMsQU49Q29uZm1ndXJhdG1v               |                                            |
| 23 | bixEQs1TLERDPWNvbT9JQUN1cnRpZm1jYXR1P2Jhc2U/b2JqZWN0Q2xhc3M9Y2Vy               |                                            |
| 24 | dG1maWNhdG1vbkF1dGhvcm10eTA9BgkrBgEEAYI3FQcEMDAuBiYrBgEEAYI3FQiF               |                                            |
| 25 | yrsWhcnoHIXBjS6B5uhFhsusPgeGpusehts3XAIBZAIBAjAnBgkrBgEEAYI3FQoE               |                                            |
| 26 | GjAYMAoGCCsGAQUFBwMBMAoGCCsGAQUFBwMCMA0GCSqGSIb3DQEBCwUAA4IBAQCQ               |                                            |
| 27 | hREe6ZJHVx1N7JNgY0REi4V953FiyQPIVYFYVEdaKA1+Afv1S214D7ohFIjL5rSA               |                                            |
| 28 | ThWiFFSW1mEa5Cj1g9gi21eHIZuDuoR6XEKWB/bkC9BXoDkKMFV7bh9CoOzFmXk8               |                                            |
| 29 | r6xeN7HScAHAz3wFILUnAip1KP/7odBkNUzgT39NJAL1UgVPpT81r61k8OR5TaYI               |                                            |
| 30 | 9vs4dw5oCqzI7Z0Av8ZDKNfDTzWoOGtUZdCMIxasJ05ALmMBtagqYBNj16URkR8i               |                                            |
| 31 | f2sOkb+NdPZD4XAEOOtW8rjil24ukr7JBgeWYsjsD2tsZsJgslMprNaVuMDh280Q               |                                            |
| 32 | JQFAiCOp2GgYjkJBZcH2                                                           |                                            |
| 33 | END · CERTIFICATE                                                              |                                            |
| 34 | BEGIN · CERTIFICATE                                                            |                                            |
| 35 | MIIDXTCCAkWgAwIBAgIQDXWNEgF8t79Jqac4Gz04jjANBgkqhkiG9w0BAQsFADBB               |                                            |
| 36 | MRMwEQYKCZImiZPyLGQBGRYDY29tMREwDwYKCZImiZPyLGQBGRYBUzEXMBUGA1UE               |                                            |
| 37 | AxMOUy1XSU4yMDA4UjItQ0EwHhcNMjMwOTI5MTMxMsIsWhcNMjgwOTI5MTMyMsIy               |                                            |
| 38 | WjBBMRMwEQYKCZImiZPyLGQBGRYDY29tMREwDwYKCZImiZPyLGQBGRYBUzEXMBUG               |                                            |
| 39 | A1UEAxMOUy1XSU4yMDA4UjItQ0EwggEiMA0GCSqGSIb3DQEBAQUAA4IBDwAwggEK               |                                            |
| 40 | AoIBAQCXa6tjSyOUyn6GkoSbe98SaSKrUNGbCORKnI41tWEiX0vPITEsqZUPRJq4               |                                            |
| 41 | 7C8useeDiJPUbWAY9e8F4nm+VhG3EKqkwekrlJAF1mV4hkypxR0Wz64b4yO4Ln8e               | Design of the second second                |
| 42 | 3E/F6/SXA6HOqHDy1q1QMWSA/PXB441GKbSnfA4pjTBSnMP5WL+iBruYHp9tX6EJ               | Root certificate at bottom                 |
| 43 | IJq5Fe+RZYNh/mLuB+0Qf10Cn4sqsxZGf8DxhJNHU+2mSq7h319exxioDcwiVwZ0               |                                            |
| 44 | xqUKrvBs6jBtOg4Kvs3za4AHyP91SAA2vp42MwtBdis8O3wx+vm/HoVr0fHum/W1               |                                            |
| 45 | Z92iwR9JxA4tKoJHVpBwMVnrK7TrAgMBAAGjUTBPMAsGA1UdDwQEAwIBhjAPBgNV               |                                            |
| 46 | HRMBAf8EBTADAQH/MB0GA1UdDgQWBBRovp8hDhWn5AhQOs9fosAUBWEngjAQBgkr               |                                            |
| 47 | BgEEAYI3FQEEAwIBADANBgkqhkiG9w0BAQsFAAOCAQEAV5nsa91K4BI3CAuBgMMe               |                                            |
| 48 | YSPExL5kExPQcFtJtlFjnC5uTC4I0MQQFfuralBQfr4DokDXK5892npt5DAFors5               |                                            |
| 49 | k60GpH1bRPBaoxJhK0TaSimL6yAZ0fZo380nrVRDZKlug/1VeXF/2h1TeZc73utt               |                                            |
| 50 | k5sqewqTQ04NHrBp0Udybmpf2L5BJhlctoH490PI0HEbmVDE0WALKX1iqsuEZrmm               |                                            |
| 51 | Mr10MRRLs2ZBpX2WSqw90IrmpWI3fds2kE2S1DvuaNcc7B8W0hgWT3HxnyuMTyZi               |                                            |
| 52 | b6Yf7hb5F3ZSOpHFU1bZ22tqk4qouEigyoaUZaLcVhV5UdBCCvwyU19yU6+EscnM               |                                            |
| 53 | Ww==                                                                           |                                            |
| 54 | END · CERTIFICATE                                                              |                                            |
| 55 |                                                                                |                                            |
|    |                                                                                |                                            |
|    |                                                                                | <ul> <li>Iust 1 carriage return</li> </ul> |
|    |                                                                                |                                            |

Tomcat证书捆绑包

创建CUPS证书的证书捆绑包。捆绑证书是指将服务器证书放在顶部,中间证书(任意)和根证书放在底部,然后一(1)回车符。

| <pre>MITFqTCCB.05gAwTBAgTEN:Heb/GAAAABTABETAHEskghkiG6w0BAQ=FADEBENRHADCYTK<br/>CIELESPLGGGRKVETUT3:HAMEWDKTCCIELESPLGGGRKTVELENMOGIUHEAMOUJIX<br/>SU4yMDA4UjItQ0EwHh-IN4yMaMDA0MTMaOTUOWh-NMjUAMDA0MTMOOTUOWjBjMQaw<br/>CQUDVQQEwJJTjCORAwAAIUCCNET 21yhemEADDAEBQUVBACTAJADDDCGRAwAAIUE<br/>ChaffT214Y28UDGRAWAAIUCCNET424yMSARAFVAUEAUMAVATALE3QAT295<br/>MITB51ANB9kghkiG6w0BAQEFAAOCAQ0AMTISCGKCAQEAHD5jsWyhiG4TESSANCO<br/>2105LENQSERDVATTCFCCELV44ayKSARAFVAOLUEAUMAVATALE3QAT295<br/>MITB51ANB9kghkiG6w0BAQEFAAOCAQ0AMTISCGKCAQEAHD5jsWyhiG4TESSANCO<br/>2105LENQSERDVATTCFCCELV44ayKSARAFV9ADAFVLFW96AEMTH-50AT5<br/>wFTqCT91j1SRSC4Ocu63J8AATH1/yQQ1HeDmLpOpF/HHUsc1u5DB46TV1EXBAS<br/>LIX1bm49FFCB80guxJZUC457wmAgACgKvwE53BtWH25Tp1WF4ALECD1636F23NC7<br/>bwTLAQABe4CfC2CAns+HQUVA01BBV%F1FUFW3BQHAABAFC5+xgDC76AUM49F04N0AG<br/>BETEFORMW/JA6CITENEVOjSWY/VA5A5tMW85CALUA4CCC56AQUF9EMMOA4G<br/>A1U4DvE5/wQEAwTF0DAABGWYMREEEAABgg6pbKBuIZcud6VadC5jb20wHQTUNKO<br/>BETEFORMW/JA6CITENEVOjSWY/VA5A5tMW86AGAU141VQMMAAFC5+xgDC76AUT9FAMCAAG<br/>1U4DvE5/wQEAwTF0DAABgWYMREEEAABgg6pbKBuIZcud6VadC5jb20wHQTUNKO<br/>BETEFORMW/JA6CITENEVOjSWY/VA5A5tMW86AGAU141VQMMAAFC5+xgDC76AUT9FAMCAAG<br/>1U4DvE5/wV02ge40910VJM013J2M5Q04Q9C920haIntAAAAFC5+xgDC164C14G1H50g1TLEED<br/>FWNvF19JZXJ0aWZP1270UJLabj1XEQ04Q9U3UAIAAAAAAGTJ1D0E50045001D00FWh<br/>V0106j3w0F1yLUBELENDV4JJJ3M5Q04Q9U3UAIAAAAAAGTJ1D0E50045001DE1ENDFWB1Ymap<br/>YUJWR61edXJ0/W10F2UX0JWD2270C15XJNN1P23ACW1DWBA2CNUUHEBgeTEBEF<br/>BQcwAaaBmmakXXAELy@v00490JXXJ04yMDA40J1t00E20h2CNUBEBACCNUUHEG9<br/>YUJWR61edXJ04VU70F2UX0JW29221012XJV1FEBACCNUUHBA4C1400J9IAIT7WE7bA6C0<br/>UXR3gR8q23E91YSC21TLe/XVpc1C59H6krL/8PEABCNUUHBA4C1400J9IAIT7WE7bA6C0<br/>SUKF59HVY0ugebKNb1a6G4F31F21TERBD04CgYmbV3D2JZV7VTSFBBACCNUUHBA7<br/>BAUF9FWY0ugebKNb1a6G4F31F21ENEPUFYK1La00J9IAIT7W4F7bA6C0<br/>SUKF59HVY0ugebKNb126G4F14ERBUEAYAVTSFBBACCNUUHBA7<br/>SUKAbaABAAATATAYYZ92F140AD551F21FFFBACCNUUHBA4C1400J9IAIT7W4F7bA6C0<br/>SUKF59HVY0UgebKNb126G4F31F21FFFFBACCNUUHBA4C1400J9IAIT7W4F7bA6C140047<br/>SUKF59HVY0UgebKNb126G4F31F21FFFFBACCNUUHBA4C1400J9IAT7W4F7bA6C140047<br/>SUKF59HVY0UgebKNb126G4F31F21FFFFFFBACMA4FFFFFFFFFFFFFFFFFFFFFFFFFFFFFFFFFFF</pre>                                |           |
|----------------------------------------------------------------------------------------------------|-----------|
| <pre>Climilty_LogGeRUPU39eMREwDwYRC2Imilty_LogGeRYFDLENdBOAlUEAMOUTHOUTDUBJENd<br/>SUdyMADUJ = COURTHEINGHMANDAUTHOUTDUBAL<br/>CQUIVQQEWJJTjEOMAwGALUECENFa2FybmEwDDAREgNVBAcTA2JnbDEOGAwGALUE<br/>CAMFT21a123eDDAREgNVBAsTA2thcjETMEYGALUEAMGFWNHwWJIAR1cQQU395<br/>CQUIVQQEWJJTjEOMAwGALUECENFa2FybmEwDDAREgNVBAcTA2JnbDEOGAwGALUE<br/>CAMFT21a123eDDAREgNVBAsTA2thcjETMEYGALUEAMGFWNHwWJIAR1cQQU395<br/>FEmcCND12zEQ2GCR6/LbQUC+tLhapDNEDG(KCQEAHADFbJFW)GEABTML96f+DMN0G<br/>FEmcCND12zEQ2GCR6/LbQUC+tLhapDNEDG(KCQEAHADFbJFW)GEABTML96f+DMN0G<br/>FEmcCND12zEQ2GCR6/LbQUC+tLhapDNEDG(KCQEAHADFbJFW)GEABTML96f+DMN0G<br/>FEmcCND12zEQ2GCR6/LbQUC+tLhapDNEDG(KCQEAHADFbJFW)CDGBACNUCMG5<br/>DEDAKTDM8042E2cIPO13aavk5V+vriGuMyV399vGrEu49kBOED2M+mmfcnf20xT5<br/>wFTqCT9ijSNSC4Ocuv2iJ38A7HL/yQU1NeDmLpG0F/HKUccluBgBdfYUIEXDAG<br/>DAWEFSYCRSUQUAUZIJ88X7UC457NmAAGCGFVB523dWN145TJ1KFA2CB0355EVTSOC7<br/>bwIDAQABoACTfcCCCAnswHQTDVR01BEVFAYIKvYEBQUHAVECCC6AQCFBMCNAGG<br/>DAWEFSYCRSUQUAUZIJ88X7UC457NmAAACGFVB523dWN145TJ1KFA2CB0355EVTSOC7<br/>BEVEFOxvmU/jdcIIMED0F40049U7J1MNB5gLaW9bV9b09b09b050c640dC5350204014UJ0007MACF<br/>F1+JMEQTY3CLJ1MESUGV4017J1MMESgLaW9b09b09b09b050c640019b1202071/JTWS075<br/>JTTWJ3Vydm1j2XM6Q049U7J7J1MMESgLaW9DV9D09D20240049U7J02ahc2M9D<br/>JYJ0HaC1aMJyDYDV0WSUGSpbNQwboCCc6AQCFBWEBEIGeMTG6HIGmBggrBgFF<br/>BQCWAaaBmmx17XAEJyDYQUEUED0VN1capY2VTLED00FUNchap2307YJCRbD44s<br/>ENE95UyzEQ21j500/VUFDEXJ04W27JXTUED0VN1capY2VTVIENBAGCNUTHBDAY<br/>JYDNB5258MA503JdHHwYQUTWYEBEACMUHBDAUCJVJXJWKBBAGCNUTHBDAY<br/>DVTJNB61adJyDYTV0WWWUGSpbNQWJDACXWCAWCAQCAUVYJWYTWRBBAGCNUTHBDAY<br/>DVTJNB61adJyDYTU0WWWUGSpbNQWJDACXWCAWCAQCAUVYJWYTWRBBAGCNUTHBDAY<br/>DVTJNB42626jYSC1im1CapY2VDLED0VN1capY2VTLED0F0Nchap2307YJCRbD44s<br/>ENE95UYCEQ1b1D2D0VYUTWYUWWYEBAGCNUHBDAYUYUTWYBBAGCNUTHBDAY<br/>DVTJNB4040J1SC01ATAUF9045UYUTWYENAUHY21MVYTWYTWRBBAGCNUTHEBAY<br/>DVTJNB42626jYSC21im1CapY2CQEANTDY22AUED050AD115YC61BAUGAUEANDY21JFY<br/>SNDB504VCC2NIIZFYUQ0ENTDY22AUED050AD115YC61BAUGAUEANDY21JFY<br/>SNDB504VCC2NIIZFYUQ0ENTDY22AUED050AD115YC61BAUGAUEANDY2031SNTHWMITYZ1<br/>NUED04DF2VCZIIIZFYUQ0ENTDY22AUED050AD115YC61BAUGAUEANDY2031SNTHWMITYZ1<br/>NUED04DF2VCZIIIZFYUQ0ENTDY22AUED050FAD15N5AD</pre>             |           |
| <pre>SU4yMDA4Djt=Q0ExHn=RNsjHaAMDA0TH4cTUOWn=RNsjUaMDA0TH0CTUOWjejAUT2<br/>CQTUVQCEWJTJEDMAKGIUECHT=2fyMBYGAIUEAxMFA9W1whW3LmR1c3QuY295<br/>MITE1jANB9kghkiG9wUBAQEFAACCAQ0AMTIBCgRCAQEAkID5jeWyhA6441BsehrC<br/>2105L1H028BDQ0HJT3CTGCHuc+dayKSKHAV5eoNAPKHYBWGALDR1c3QuY295<br/>MITE1jANB9kghkiG9wUBAQEFAACCAQ0AMTIBCgRCAQEAkID5jeWyhA6441BsehrC<br/>2105L1H028BDQ0HJT3CTGCHuc+dayKSKHAV5eoNAPKHYBWGAEADTH596+10006<br/>FrancUtiol2sEOg9QCR66/kbQuC+61hygIN814495LaAFine2/SdmCU5sWOrpwDpH<br/>EbgkKNB9V1GES2LPDT2acr457vmByAGGWvE5s3HvW1s3Tp1WE4A25n3a95e530CT<br/>bwIDAQAbo4TCfacCAnswKQTUNK01BBVFAYIKWIS3Tp1WE4A25n3a95e530CT<br/>bwIDAQAbo4TCfacCAnswKQTUNK01BBVFAYIKWIS3Tp1WE4A25n3a95e530CT<br/>bwIDAQAbo4TCfacCAnswKQTUNK01BBVFAYIKWIS3Tp1WE4A25n3a95e530CT<br/>bwIDAQAbo4TCfacCAnswKQTUNK01BBVFAYIKWIS3Tp1WE4A25n3a95e530CT<br/>bWIDAQAbo4TCfacCAnswKQTUNK01BBVFAYIKWIS3Tp1WE4A25n3a95e530CT<br/>bWIDAQAbo4TCfacCAnswKQTUNK01BBVFAYIKWIS3Tp1WE4A25n3a95e530CT<br/>bWIDAQAbo4TCfacCAnswKQTUNK01BBVFAYIKWIS3Tp1WE4A25n3a95e530CT<br/>bWIDAQAbo4TCfacCAnswKQTUNK01BBVFAYIKWIS3Tp1WE4A25n3a95e530CT<br/>bWIDAQBbo4TcfacCAnswKQTUNK01BBVFAYIKWIS3Tp1WE4A25n3a95e530CT<br/>bWIDAQBbo4TcfacCAnswKQTUNK01BBVFAYIKWIS3Tp1WE4A503<br/>JTIW2UYdm132MsQ049U3Yydm13ZMsQ049Q9bUBLXcud0Vad5jb20wHQUNK05<br/>JTIW2UYdm132MsQ049U3Yydm13ZMsQ049Q9b2WJMBa7C1aU/b32QENN0Q2ha3H5<br/>JTIW2UYdm132MsQ049U3Yydm13ZMsQ049Q9b2WJMBa7C1aU/b32QENN0Q2ha3H5<br/>JTIW2UYdm12SMsQ049U3Yydm13ZMsQ049Q29U2M1mdXJhdG1v5ixEQ01TLEED<br/>JWINT929201jb30/Y0FDIXJ0aW59Y2P02T5iXUNIP38ICANUBDAvLgVYXKBb34<br/>BAM9UyEQ01jb30/Y0FDIXJ0aW59Y2P02T5iXUNIP39ixmVBBACCNUBBWF<br/>GDAFBgsBgFFBQCDATAKBgsFBgFFBQCD3AINBgAkiS6w0BAQeFAACCAQENUUTy<br/>JWKSB183Q326y1X5C2itte/AVpc1C5yM6K1Z/8EBACNUMUBDAvLgVYXKBb34<br/>BAM9UyEQ01jSU34MAA0JJTCCDEXFBS02NLJ12A00JN3UF4PA3QQ<br/>BAM9FBgFFBQCDATAKBgsFBgFFBQCD3AINBgAkiS6w0BAQeFAACCAQENUUTyJ<br/>WKSB183B426y1X5C2inte/AVpc1C5yM6K1Z/8EBACNUMUTBBACCNUBBWF<br/>GDAFBgsBgFFBQCDATAKBgsFBgFFFQCD3AINBgAkiS6w0BAQeFAACCAQENUUTyJ<br/>WKSB183E280X1AU8043yMBAU3JSU20E394501D2000Y40gRUCDa4211W2<br/>MKSB183E280X1AU8043yMBAU3JSU20E3950D1D2000X184E19001XX1204470AD0<br/>BMA0FGgUKALish/MAU3JJTC0DE4BGHAFAU535W40XL5W1E42F0A2091IJ7S24PBAB2<br/>CAAbOUJXSU</pre>     |           |
| <pre>S CQTUYQQCEWJJJ2EMAKGALUECEMF22FybmExDDAREgMVBAcTA3JmbEDEMAkGALUE<br/>CMFY21aY28wDDAREgMVBATA3chcjEVBCAUCAMPAWJacRL23CuY28c<br/>CMFY21aY28wDDAREgMVBATA3chcjEVBCVGAUCAMPAWJacRL23CuY28c<br/>ZIUSLIHQ228RDQw1vT3CTGGutwdayRSthY=00AARPw1PWgCADJMArEs0fM00R6<br/>F macChill2ECQGCR6b/bWgC+ELhogPURD448tiaPtaFceJ26anCUSsWVPahp2H<br/>EbgNKhW94EB21POT2axAST+riGuHyU298v6cEu49kB0ENN+mafcef3COUT5<br/>wF2GCY9jjESKC4Ocu6i3J8AG7Ni/yU20HUBCmL26pF/HUXr1abpBdfiVLEKB45<br/>IX12m49PFCR80gutJZUC457wmbgACgRvwE5s8HvW1s4Tp1WF4AE53as5s2730C7<br/>bwIDAQAbo4TCfsCCAnswWQTUNO1BETWFAJIKvYBBQUHAECCGCAGAUUT9WCHAAF<br/>BDETEFOwrM7/jdcIINEUOg1WR/PREEzARg0gbspbBC2CCGGAUUT9WCHAAF<br/>DF11MQAbo4TCfsCCCAnswWQTUNO1BETWFAJIKvYBBQUHAECCGCAGAUUT9WCHAAF<br/>BDETEFOwrM7/jdcIINEUOg1WR/PREEzARg0gbspbBC20CCGGAUUT9WACASCH00FUVT0R0<br/>BBETEFOwrM7/jdcIINEUOg1WR/PREEzARg0gbsgbbSZ0FJZCGVC650AUUT9WDW<br/>TV0A0H5AwOFIyLUNBELNOPVdJT3IMH0048Q5BatM023ACUU704AF<br/>TV0UAH5JxX02WF3JZUC457Vmb1253AUN023AC3UD023hc3H9<br/>U1JRRG1sdHJyTNV0AF9UG9phAcQuE046Q58UMD1AdJAG4b54DQ01TEERD<br/>BFVEF0FTSJZX02WF3UG9D1JSUG4WA49Uj20UFBWEBB3CeHICGH5GRBggHSgF<br/>SD20F0AaaBmakTXAELy90049DJJX8UG4MA4Uj1500E-0049OUBLENDFUBITmap<br/>YyU9MEc1eSUyMFN1cafpY2VS1ENDFVN1cafpY2Vs1ENDFUBINFMBQERGCH01hcaRp<br/>TVJURASCB3DHWPVD2WJU20YJX8UG4MA4Uj1500E-0049OUBLENDFUBITMAP<br/>YU7MBC1eSUyMFN1cafpY2VS1ENDFVN1cafpY2Vs1ENDFUNHPBJ23VYXRp524s<br/>EEM9UyxDQ01jb0/YU7DX30#BgFF20CA5JAUH29AUH2YMF8EGCH01hcaRp<br/>ZmjYTXRp525BAUK053JgHHFV9VJX8UG4MA4UJ1500Z4VJXWFWBABCCH01hcaP7<br/>F0XJ6FyFVV0ugeboRhLas4HhgbHb0c53wCAWQCAQ14VyXWFBBAGCH01hcaRp<br/>ZmjYSBfjHZSWHM0491a7dbJu2affEew0Eh7112RR0BCag5wD0AACCAgEXUVJ<br/>SmMOFWgJWHhishn/XCFChLMF654IFFINTBgsogax1JXL1d00JJNAI7Xd+F0A6Q<br/>UNRjRR3q2d2y1YSC1atF/AVpC1C53N6EXFJYF8BbmmpubQVdqRUCASAFABB<br/>MBM0FWgJWHA1AUJ1EQ0EWHACMNYMCTISHTBABQHS1G5W0BAAFADBB<br/>MBM0FWgJWHA1BAUJ1EQ0EWHACMNYMCTISHTBABQHS1G5W0BAAFADBB<br/>MBM0FWgJWAH3D4UJ1EQ0EWHACMNYMCTISHTBABQHS1G5W0BAAFADBB<br/>MBM0FWgJWAH3D4UJ1EQ0EWHACMNYMCTISHTBABGAASGWABAFADBB<br/>MBM0FWgJWAH3D4UJ1EQ0EWHACMNYMCTISHTBABGAASGWABAFADBB<br/>MBM0FWgJWAH3D4UJ1EQ0EWHACMNYMCTISHTBABGAASGWABAFADBB<br/>MBM0FWgJWAH3D4UJ1EQ0EWHACMNYMCTISHTBABGAASGWABAFADBBBH<br/>MBABCUYCTSTIFFYF</pre> |           |
| <pre>ChtfT21+T21+T21+T21+DDATE_dVTSATA2thcjTTMTVGATUELAMDFAHI+MV7LARI+20/T29+<br/>MTIBIjANBgkghkiGw0ENZATA2thcjTTMTVGATUELAMDFAHIVTGARIALRI20/T29+<br/>MTIBIJANBgkghkiGw0ENZATA2thcjTTMTVGANDFAUFWGCAAJMMr90f41NSAthC<br/>2105LH0228DQ021/T2CTGCut+dayK8kihY=0AhAPHIPWGCAAJMMr90f41NSAthC<br/>2105LH0228DQ021/T2CTGCut+dayK8kihY=0AhAPHIPWGCAAJMMr90f41NSAthC<br/>EbgkthM801428E2LPDT2artF5V+r5(ud)V395%CELU498DEDENIMHmfcnf20Art5<br/>In wtFqCT9jiJESK040cut4358A7N1/yJQJINeUmLpGpf/HKUrclu5pBdfiVLEXENS<br/>IX1md99FFGR83guaJCVC457vmAgACgKvwE5s3HvM1=T7JNE4A2t5Ma35%st7000FM<br/>AlUdDeE/wqEAvTF0AABgW7HEEEAARgg9bK8ALTCud6VadC5jb20HFMCURAFG<br/>AlUdDeE/wqEAvTF0AABgW7HEEEAARgg9bK8ALTCud6VadC5jb20HFMCURAFG<br/>BEYEFDrumV/jdcIIDMCV0jAWY,PKA6StMt86CAUId1wVDMAAFGC1=ADQUTEMK0AF<br/>BEYEFDrumV/jdcIIDMCV0jAWY,PKA6StMt86CAUId1wVDMAAFGC1=ADQUTEMK0AF<br/>Pl+jM8QFY8eCMIHIEgNVHR8EgcAwgb0wgbgggbeggbSGgbF3GFW018vL0N0PVMs<br/>V100djAw0FTyLUNBLENOVA7J1MMBNMiATJ1DRFAAQ0450HNiAG0jJTIW330V3<br/>JTIWUVJydmij230404903VJMaj3XM409409294mLANAJAG450HNiAbG0jJTIW330V3<br/>JTJWEJyd0j13004901740ZW30490295%DIBENGK1GHUMBAAFG1=HEBP<br/>BQwwhaaBmmkYXA6L94Q04901XSU4yMDA40J1FQ0E-Q049QU1BLENOFVB1mmp<br/>TyUyMEteSUyMP1ach272VLENOFVM1ch2FYXUEENOFUNHWhD232VYYMN9244<br/>BEASUYM201j500/V70FDXX7047272707HICh2FYXUEENOFUNHWD223VYYMN9244<br/>BEASUYM201j500/V70FDXX704727107HICh2FYXUEENOFUNHDD223VYYMN9244<br/>BEASUYM201j500/V70FDXX704FyU059bH0491VX1CAWQCAQUAVVJIWYBBAGCNAUHLbaw<br/>GDARBgsbBTBQCDATARBgyEBFEQCDAJAMBgkghkiG&amp;wDAAQFAAOCAQEAUJDy<br/>MM0FFgLMHishn/XCCELLHFGS4IEFEINFBgsogaxv13LLA00J3N17XH7bAGQ<br/>UNDjRS325JMA5W30aHh&amp;PYYTWEB4HIDIEW+0XA0VbBH2ACAQEAUJDy<br/>MM0FFgLMHishn/XCCELLHFGS4IEFEINFBgsogaxv13LLA00J3N17XH7bAGQ<br/>UNDjRS325JMA5W30AHABJ2CTAHJ55V4015MYCD8hD4DJ11/ScAmpwHEAS<br/>SayySK5jMA5WMA6031C4DJa1K45Y50FAMACAQCAQUAVJTWTBBAGCNAUHBBw<br/>GDARBgsbBTBQCDATARBgyEBFEQCDAJAHBBAKGCS6GBAQ2FAADGA<br/>MUDYJXS04yMDA4UJ1+Q0EWHABAYFDJIAFK1/SEBEABMPUHYCIINEBJEBF<br/>TBEGIN-CERTIFICATE<br/>MIIINTCCAMBgAKIBAGTQUXMMRgFEF79Jqac4Ga04jjAMBgkghkiG&amp;W0BAQ2FAADBB<br/>MM4bEYTEZDX55FyU0GORNHABSSEAUHWYCIINIEPyCOFNIEJCJ0ENTS<br/>LK00GRHSBBAACAJNUBMWNRKTTrAABHBAACJUEWWEBACHBDANAggK<br/>AAEDQ1XX896FMAATABAJQUXMRgFEF79</pre>  |           |
| <pre>MITE1jANBgkghliGev0BAQEFAACCA0CANTIECgRCAQEAktBegistyhiG4AItsShC<br/>ZUUSLIHBQ2BBRQw1rJ3CRCGluc+dayRSKahYsOAhRFwLFWgGcABJWK164f1sRhOG<br/>FunctNollsEQCQQCR6b/hbQuC+GLhdgp1N81449cLaAF4ne7/SdmCU9aJNCpabpH<br/>EbgNThM0V42B2cIPOT2aarhST+riGudjU29evGcEu49kBOENNM+mnfcrf20UT5<br/>wtFqCT9jiJSTSCAQQCR6b/hbQuC+GLhdgp1N81449cLaAF4ne7/SdmCU9aJNCpabpH<br/>EbgNThM0V42B2cIPOT2aarhST+riGudjU29evGcEu49kBOENNM+mnfcrf20UT5<br/>wtTqCT9jiJSTSCAQQCR6b/hbQuC+GLN9gKvwE5a3Hw1teTp1WEAL26A3stev500CT<br/>bwIDAQAB64ICffcCAnwAQCU7001BBYWRAYIKwYEBQUHAvEGCCSGAQUFBMKMAAG<br/>AluDbwEb/wgEAwIFoDAaBgMVHREEEaABgG9bgNEBJCLucudVwGCSGAQUFBMKMAAG<br/>AluDbwEb/wgEAwIFoDAaBgMVHREEEaABgG9bgNEBJCLucudVwGCSGAQUFBMKMAAG<br/>NIDAQABA64ICffcCAnwAQCU7001BBYWRAYIKwYEBQUHAvEGCCSGAQUFBMKMAZ<br/>U20045jAw0F1yUNHELBOVAJTjtwKDN84kH05Gh1DBFAAQ049HW1bG1yTTW32VS<br/>JTWU2Vydm1j2Nk9Q49U2Vydm1j5Nk9Q49Q29u2mlndXJndG1vbixEPQ01TLEED<br/>FWHvF19j2XJ0AWEpY2O4UU2Vydm1j5Nk9Q49Q29u2mlndXJndG1vbixEPQ01TLEED<br/>FWHvF19j2XX0AWEpY2O4UU2Vydm1j5Nk9Q49Q29u2mlndXJndG1vbixEPQ01TLEED<br/>FWHvF19j2XX0AWEpY2O4UU2Vydm1j5Nk9Q440U150C0CsGAQUFBwEBBIGeMIGeHGnBggrEBgF<br/>FBQvAcaBmmxHXLAUS9U0J9UJX804MHA01j10C02A01c3U/b23QMN0Q2ahc3H9<br/>YJUMEC1eSU9MFN1cn2P2VVLENOVUNIcn2PY2V1ENOVDFWMEBBIGeMIGHBgrEBgFF<br/>F0XJC8yFWVDugeboRbLas4HhgbHbbc51xCAWCCQ1uJvYINWFBBACCNUTheRP<br/>2mj1YRgb23B4KR0bJ0JDUXJ0WEpY2F02T91YNN1P95amVjdENSVMFWBBACCNUTheRP<br/>2mj1YRgb23B4KR0bJ0JDUXJ0WEpY2F02T91YNN1P95amvjdENsVMFWBBACCNUTHERP<br/>2mj1YRgb23B4KR0bJ0JDUXJ0WEpY2F02T91YNN1P95amvjdENsVMFWBBACCNUTHERP<br/>2mj1YRgb23B4KR0bJ0JDUXJ0WEpY2F02T91YNN1P95amvjdENsVMFWBBACCNUTHERP<br/>2mj1YRgb23B4KR0bJ0JDUXJ0WEpY2F02T051YNN1P95amvjdENsVMFWBBACNUTHEBbev<br/>GDAFBgrBWFMbuC702CTLF/AVPCKWEBBACNUTHEGV0D0Y1JNT7XF0AGQ<br/>UXRjNN3Q26YYSC2TLF/AVPCKWEBBACNUTHEF12RRBQCCq68AGUDSUCCjQFdq<br/>YXAtOma3UdeEFUFw==<br/>7mmEBC1N-CERTIFICATE<br/>MIIINTCCAHGAWBAUF3CQDUNHCGFSF7Jac46s04jjANBgkqhkiG6v0BAQ=FADBB<br/>MKMeEQUTCZImi2FyLG0BGRTNPDEWFYTZImi2FyLG0BGRTBUEAMBUGAJWF<br/>AADOUY1XSU4MDA4Uj1tQ0EWHACNYDSEKTIJFFHWACAJUGBWAUKYD0F11SMTMMaI<br/>%BBNBMeEQUTCZImi2FyLG0BGRTNPDEWFYTZimi2FyLG0BGRTBUEAMBUBGAJUG<br/>AADOUY1XSU4MDA4Uj1tQ0EWHACNYDSEKTIJFFHWACAJUGBWAUKYD<br/>%BBNBMeEQU</pre>             |           |
| <pre>1USL2TBC28ED28ED241-T3CFG2u+4g_X58EnYt=0AbRE*LFWg=R5TME-98+CPUNDEG FamCtNol2=DC98CCR6b/kbQu+4CLhuppIN01448t_ALAF4acZ/5dmCT9s=JCFUNDEG FamCtNol2=Dc98CCR6b/kbQu+4CLhuppIN01448t_LAF4acZ/5dmCT9s=JCFUNDEG EbqSXThWFV4EB2LPOT3ex+SV*+riGudyU395v6cFLu99E0ENDH+mmfcmf2OXT5 wtFqCT9jjjSRC4Ocu6JJS8A7Hi/yJQJINeUmLpGpF/HKUr=Lu5pBdf4Y1K2Bh3 LX2Em499FCR3DguuJZU4257 muhgAcgKvtwE5s3HwHirz1pJIFEALSS1a5e5a790C7 BEYEFCvrwV/jdLT1ENDABgUVHEEEsARgg6pbKDLX2Kud6VsaC5jb20+MCUNA46 AlUdD#EB/wgEArIFoDAABgUVHEEEsARgg6pbKDLXXLu6dVsaC5jb20+MCUNDFVHE BEYEFCvrwV/jdLT1ENDEFNOFVJJTjIwABACgKvtB8GAIUdIvgUTBAAFC61ryED7aftCFA7 P1+jH8GFT3eCMLH1BgUYHREgcAwgb0wgbaggbeggbSGpfF3CFFO18+CDN0FVHE V010MjAwOFTyLUBEENOFVJJTjIwADbSMixDTjIDRFAsQ049UHV1bGJjJTIw82V5 JTIUUZVydmij22NsQ049U2Vydmij2XNsQ049Q29LmlndXJhdG1vbixEQeITLEND WNhoFD5jZXJ04W29T2FO2VJ1dm65YKB4D64NaUN0P2Jhc2U/bJJ2dWN0CAUE39PV VJJMKG1sdHJ7VN0W59UG59bh0vgb60CC5c6QCFFB8BICeHLGgHCBBgerEgFF DCvAoaBmmkYXA6Ly0+0049UJ1XSU4yMDA40j1cQ0E20049QUBLENOFVB1Ymmp 2VyUyMebisSUX0AW29T2FO2VJ1mG59YKB4D64NaUN0P2Jhc2U/bJJ2dWN0CAUE39VYKB9249 REMSUyzEQe1jb20/VT0FEXJ04W27VTVFEBAGCNAUHBDAxLgVmwYBBACCNAUHEg7 F6XJ6FFYV0useboRXb1aftHpbHAvc9VTArUBBACNAUHM2P2SVYXIMSPMN1cmBp Em1jYKBp658dKho3JdHwPQYTMvTBBACNAUHBDAxLgVmWYBBACCNAUHEg7 F6XJ6FFYV0useboRXb1aft4/byFCL1MPE641EF1ITBgsogarv13XL1du0JJNAT7X4FPA6Q UURgRX928gFFBQcDAJAHBggrBgFFBQcDAjAHBghAhiG9w0BAQsFAAOCAQEAVJDy 3mMOFWgLWhisMn/SCFCLMIEPS11FUTTBge0garv13XL1du0JJNAT7X4FPA6Q UURgRX924jHAisMn/Sur7dbJu2aff6w0Bh12FRQHQBUKCjQFdq T23A+JGex1Am9e4+mq0xjYTNHPBm4VHTCIIm12FyLG0BGRND025000BUCsjQFdq T23A+JGex1Am9e4+mq0xjYTNHPBm4VHTCIIm12FyLG0BGRND0250ADAsFADCAQEAVJDy MHEBK20YKCIIm12FJJC0GEGRND0250KKL1#B12FINH4bisW5WHCCIIm12FyLG0BGRNB04gFADDBH RMMeDYKCIMAFJ91F00DWHAFJ95844HIBUUV+XXAVAVb05ffQD0AAHIBDwAwgEK AJUEAM0UJXXSU4yMDA4UjIcQ0EwgBiNA0CSqGS1b3DQEBAQUAAHIBDwAwgEK AJUEAM0UJXXSU4yMDA4UJICQ0EwgBiNA0CSqGS1b3DQEBAQUAAHIBDwAwgEK AJUEAM0UJXXSU4yMDA4UJICQ0EwgBiNA0CSqGS1b3DQEBAQUAAHIBDwAwgEK AJUEAM0UJXXSU4yMDA4UJICQ0EwgBiNA0CSqGS1b3DQEBAQUAAHIBDwAwgEK AJUEAM0UJXXSU4yMDA4UJICQ0EwgBiNA0CSqGS1b3DQEBAQU</pre>                                                                                                    |           |
| <pre>F mmCvNol2 = E0q8QCR6b / kbQuC+6L:hsgp IM81448 = LaAF4.mc2 / SdmCU9 = JNCynbpH<br/>E0q8XIRW142B2 = L80/II = arx 50 + vr16u3/V399 + cEu49kB0CN2H+msCon2B0xT5<br/>wt FEqCY9 is jKSRC40cu6 is JSSATHi/y 02011 NetImalp6P / HKUr = L1059 EditV1EXB8<br/>IL12bm49PFCR30 guxJ2VC457 vmAgACgKvvE5 = 3H+W1 = 3Tp IME + A2E-3n a set = N30C7<br/>bw IDAQAB0 + IC facCAn = wHQTUNR01 EBT wFAYIR wTB8QUHA*EGCC=6AQUFEWHCHA46<br/>A lUDAWEB / wQEAr1FolDA_BGWVHEEE = ARgg9pbXBuZcudGVadC5 jb 20 wHQTUNR046<br/>DEVEFOx:wW/ jd IIMEVD0 j wK/ yRA0 \$ktB86ALUG1WQURAECC=6AQUFEWHCHA46<br/>A IUDAWEB / wQEAr1FolDA_BGWVHEEE = ARgg9pbXBuZcudGVadC5 jb 20 wHQTUNR04<br/>DEVEFOx:wW/ jd IIMEVD0 j wK/ yRA0 \$ktB86ALUG1WQURAECC=6AQUFEWHCHA46<br/>DIVIDW3WOFI yLUNBLENOFVdJT j IMDDSMixDT j IDRFAsQ049UHVibG1 j TI*82V5<br/>JTI+UGVydm1 j 2XHsQ049U2Vydm1 j ZXHsQ049Q29uEmIndXJAd01 wbixEQ2IILERD<br/>PWN+b79 j ZXJ00 X7 27 27 02 V11 dm6 j YKHp80 ShxX100 29 JAC2U h0 3 gWNQQ2xhc 3H9<br/>JYJMR61 = 8HJJWFN10 - M372 J2 20 V12 JAm6 y KHB86CNAUHDED WJC00 UBLENOFVB1 Ymap<br/>YyUyME 1 = 8UJWFN10 - M2YV3 ELNOFVH1 cn2 yYV1 ELNOFUH vmBp2 ZVYYIRpb24 =<br/>REMSU yREQ i jb 20 / YDFDZXJ0 WZ 27 YF02 TF3 iXH1P3 i = m17 jd HN iYHN FWNL RM1 L RM<br/>Zm1 jYKHp 25 SHK0h3 J gdH HWQ YJ WY HITRS y GAURY 12XL 140 GYJNIT XHF0AGQ<br/>DAXEggEFEQCDATARBg9rBgFEFQCD3 jAHBg4rhA1G5 WDBAQFFAACCAQEVJD y<br/>ZmACMFg1 H4 his IN /XFChLINPES 41 H HJDFHAbc 91 wCAWQCAQI wJ XJ XW YBBACKNUTHEBow<br/>GDAEBg9rFYOugeboRYDL = a HHqbrHabc 91 wCAWQCAQI wJ XJ XW YBBACKNUTHEBow<br/>GDAEBg9rFYOugeboRYDL = a HHqbrHabc 91 wCAWQCAQI wJ XJ XW YBBACKNUTHEBow<br/>GDAEBg9rFYOUgeboRYDL = AHqbrHabc 91 wCAWQCAQI wJ XJ XW YBBACKNUTHEBow<br/>GDAEBg9rFYOUgeboRYDL = AHqbrHabc 91 wCAWQCAQI wJ XJ XW YBBACKNUTHEBow<br/>GDAEBg9rFYOUgeboRYDL = AHqbrHabc 91 wCAWQCAQI wJ XJ XW YBBACKNUTHEBow<br/>GDAEBg9rFYOUgebORYDL = AHqbrHabc 91 wCAWQCAQI wJ XJ XW YBBACKNUTHEBW<br/>MUK yBWACYXCCI III 27 yCQEGRYDY 2 SWREW YWCI J ZW YDW ZW YWEBACKNUTHEB<br/>MUK YBWACYXCCI III 27 yCQEGRYDY 2 SWREW YWCI J ZW YDW ZW YWAU ZW YW<br/>MYBBACKNUT ZW YW YW YW YWY YWY YWY YWY YWY YW YWY YWY YWY YWY YWY YWY YWY YWY YWY YWY YWY YWY YWY YWY YWY YWY YWY YWY YWY YWY YWY YWY</pre>                                |           |
| <pre>bedxXENW8V42E2eLP0T2savk5V+vriGuMjV299vGrEx49kB0EN2M+msfcnf20uT5<br/>vrEqCY9jijK8KC4Ocu6iJS8A7H4/y0QJNNeDLPGF/HKUr2lu5pBdfYUREAB3<br/>LK2Em49PFCR30uxJ2VC45TvmAgACGWvE53dHW1Kr2liBPJWEALS33s9teT2853<br/>bwIDAQABo4ICfsCAcxwHQUDVR01BBEWFAYIEwYEBQUHAwEGCc56AQUFBWNCAA6<br/>AludewEB/vQEAvIFoDAaBgWVHREEEsARgg9pbXBu2Xcud6VsdC5jb20wHQUDVR00<br/>BEYFF0xvmV/jdcIDHEV0jwK/yRA054tH866AlUd1wQMBAAF4TypYDF4FCF77<br/>P1+jH8QFY3sCMIHBgWHREEgcAwgbOwgbeggbsgDsSgbF3cF3cFv018vL0N0FWte<br/>V010MjAwOFIyLUBEENOFVJJjIwMDSMixDTjIDRTAsQ049UHV1bG1jJTIw32V5<br/>JTIUGVVydm1j22M9Q049UDVydm1j2M40040292Bu2Mcud6VsdC5jb20wHQUDWR00<br/>BFYF0xvW/jdcIDHEU00FVJJJIwMDSMixDTjIDRTAsQ049UHV1bG1jJTIw32V5<br/>JTIUGVVydm1j22M9Q049UDVydm1j2XMsQ049Q2Bu2MandXJhd6UHvbixEQsITLERD<br/>WNvbT9jZUJ0WEED0VVJm1jZM4004025Cs6AQUFBwEBBICeHIGGMGBgrBgEF<br/>BQcwAoaBmmak1XA6Ly8vQ049UJXSU4yMDA4UjIcQDEsQ049QUIBLENOFVB1Ymmp<br/>YUJWEELSUJ0WT9LcD0YUT2EENOFVWInc2pYUVLENOFUNtmm223YVYHEBAGCNxUIncq7<br/>FoXJ6EyFVY0ugeboKYbLseHHngbvFbc1vCXMCCQUIwJwXJWEBAGCNxUIncq7<br/>FoXJ6EyFVY0ugeboKYbLseHHngbvFbc21vCXMWVEBAGCNxUIhcq7<br/>FoXJ6EyFVY0ugeboKYbLseHHngbvFbc21vCXMWVEBAGCNxUIhcq7<br/>FoXJ6EyFVY0ugeboKYbLseHHngbvFbc21vCXMWVEBAGCNxUIhcq7<br/>FoXJ6EyFVY0ugeboKYbLseHHngbvFbc21vCXMWVEBAGCNxUIhcq7<br/>FoXJ6EyFVY0ugeboKYbLseHHngbvFbc21vCXMWVEBAGCNxUIhcq7<br/>FoXJ6EyFVY0ugeboKYbLseHHngbvFbc21vCXMVFBAGCNxUIhcq7<br/>FoXJ6EyFVY0ugeboKYbLseHHngbvFbc21vCXMVVEBAGCNxUIhcq7<br/>FoXJ6EyFVY0ugeboKYbLseHHngbvFbc21vCXMWVEBAGCNxUIhcq7<br/>FoXJ6EyfV0ugeboKYbLseHhngbvFbc21vCXMVFBAGCNxUIhcq7<br/>FoXJ6EyfV0ugeboKYbLseHnggEFFCF0JXHFgAHK1669v0BAQsFADCB<br/>MEMeCQVCC2ImizPyLGQBGRYDY29eMREwVFXCImi2FyLGQBGRYBUEXMDD2<br/>MURJRN3dg4GQYJYSDitTe/aVp21cSyN6Hz1SeFDeF12eRQHCag9n5uQDSUC3GFdq<br/>Y3A+LJGew1AuB44sq0yYYTY5204FTLe/aVp21cF12sVLF2mMUCSAJ4ES0AJ4FBAJ4<br/>MSHACQVKC2Imi2PyLGQBGRYDY29eMREwVYKCImi2FyLGQBGRYBUEXMBD2<br/>MSHACQVXC2Imi2PyLGQBGRYDY29eMREwVYKCImi2FyLGQBGRYBUEXMBD3<br/>GCACKe5gSUDy0JK66bc983STUD505M1114tHEIX0VFBAGVAA1BBbAAggKK<br/>AbIBACXA6v5gSUD90JK66be983STUD505M114tHEIX0VFBAGVAA1BBbAAggKK<br/>AbIBACXA6v5gSUD90JK66be983STUD505M114tHEIX0VFBAGVAA1BBbAAggKK<br/>AbIBACXA6v5gSUD90JK66be983STUD505M114tHEIX0VFBAGVAA1BBbAAggKK<br/>AbIBACXA6v5g</pre> |           |
| <pre>11 wtFqCT9jijKSRC40cu6iJ88A7Hi/yJQJINeUmnLpGpF/HRUzclu5pBdfiVIEXBAS<br/>1212mm49PFQR80guxJZVC457wmAgACgKvwE5s3HwW1e37pINE4A2s3nases4390C7<br/>bwIDAQA641CfcCAnawHOUTWR01BSWATYIKVFBBUTAxEGCCSAQOFBwMCMAG<br/>1104DwE8/wQEA*FcDAaEgWVREEEaAggspbKBuZXcudGvac5jb20wBQDVR00<br/>BBYEFOxumV/jdcIDMEV0jwRV/MREEaAggspbKBuZXcudGvac5jb20wBQDVR00<br/>15 BBYEFOxumV/jdcIDMEV0jwRV/MREEgAAggbbwBGAUUIwOMBaAFGi+nyDOFafkCFA7<br/>P1+jMQFT3eCMIHIBgWVRHEEgaAggbbwgbGgbeggbSGgbFs26Fv30Dv31N0P2<br/>1004jawOFIjUUMBLENOFVAJTjIwHDSMixDTJIDRAsQC49UWAEGjb201002xhc3M9<br/>17 JWR01adHJpYW00W9uUG9bmQvgb0GCCs6AQUFBwEBBICeHIGqMIO02xhc3M9<br/>17 JWR01adHJpYW00W9uUG9bmQvgb0GCCs6AQUFBwEBBICeHIGqMIO02xhc3M9<br/>17 JWR01adHJpYW00WFHICn2PY2VsLENOFVAJTJIWL29JuN020xhc3M9<br/>17 JWR01adHJpYW00WFHICn2PY2VsLENOFVAJTJIWL29JuN020xhc3M9<br/>17 JWR01adHJpYW00WFHICn2PY2VsLENOFVAJTJIWL29JuN020xhc3M9<br/>17 JWR01adHJpYW00WFHICn2PY2VsLENOFVAJTC2VvLENOFUNDm2p23VyYKRpb24+<br/>REMSUyxEg2jb20/N09D2X0aW2PY2T0T3YTNH129JaWJjdEN4TNHEWMICRP<br/>20 yJWAE5128U/ND3JdHtwPQYTNVEHBACNAUFMA20JTc0VJKUEBACKUUHcq7<br/>FcXJ6ByFW0ugeboRXbIs4HhqbyF10C5%NKEXJ/9EEABInmopubQVdqRUChat211MV<br/>30 MOFWgIM4hishn/XCPChIME64IE+IINTBgsogux19XLd00JJNAT7Xi+FcAQU<br/>10 KJRN3q326jiYSC1iTL/ATP_C15%NKEXJ/9EEABmopubQVdqRUChat211MV<br/>30 MOFWgIM4hishn/XCPChIME64IE+IINTBgsogux19XLd00JJNAT7Xi+FcAQU<br/>10 KJRN3q326jiYSC2iTL/ATP_C15%NKEXJ/9EEABInmopubQVdqRUChat211MV<br/>30 MOFWgIM4hishn/XCPChIME64IE+IINTBgsogux19XLd00JJNAT7Xi+FcAQU<br/>10 KJRN3q326jiYSC3iTL/ATP_C5%NKEXJ/9EEABINDQUDQVGRUCDATE31MV<br/>30 MOFWgIM4hdJ1shn/XCPChIME64IE+IINTBgsogux19XLd00JJNAT7Xi+FcAQU<br/>10 KJRN3Q326jiYSC3iTL/ATP_C5%NKEXJ/NES8000AJSACAQEAVJDy<br/>30 MOFWgIMAATJISQUGGGKTDY29eAREWDYKCZIm12PJLQGGGKTDU2EXMBUALIE<br/>20 AFG973XA4H0gHD34Q1F0Q0EWgIMAACG3G515D1QCBGRYDU2EXMBUALIE<br/>20 AFG973XA4H0gHD34Q1F0Q0EWgIMAACG3G50515D1QCBGRYDU2EXMBUALIE<br/>20 AFG973XA4H0gHD34Q1F0Q0EWgIMAAFG765DhJJMHTAMASIGMAAHBSWL4BSWGAAH<br/>30 KL0MAMDYISSU4MAAYAXFXEAFAHDYKCZIm12PJLQGGGKTDU2EXMBUGA<br/>30 AGUYJXSU4MAAAJT90DWAXFXTATAABAG1GUMABGFAADSG1BAUMAHSWAAHBSWL4BSWTHBAGTNAMBGE<br/>30 AFG974CTMAABAG1GUMMSQFF40F3AAGAG7GBAUAHABSWL4BSWTHBAGYAAHBBAG</pre>                                            |           |
| LX2bm49PF0RS0guxJZUC457vmAgACgKvwE5s3HvW1b3Tp1WE4A2b3n3s9e3Y80C7         bwIDAQABo4IC5sCCAnswHQYDUR01BEYwFAYIKwYEBQUHAwEGCC-GAQUTEMCHA46         AludhwE6/wgEA/FD3aBAGHVTREEEARgg9pbXEXEL3CudGVadC5jb204HQYDVA66         BBYEPOxvmV/jdcIIDMEV0jsWR/yRAo5ktMB6AlUdIwQVMEaAFGi+nyEOFafkCFA7         P1+jMEQTYSeCHIHLBGHUVARSEgcAwgb0wgbaggbeggbSGgbF2CFW01B01joTIwSVS         V010MjAwOFI yUNBLENOVUATJIvMVDKNistnjD1TRA20049UWVibG1joTIwSVS         JTIwT3YydmljZXJOwZPY2F0ZVJIdm9jYXRpb25MaXN0P2Jhc2U/b2JgZWN0Q2hc3M9         PNNvbT9jZXJOwZPY2F0ZVJIdm9jYXRpb25MaXN0P2Jhc2U/b2JgZWN0Zhc3M9         YUJMRG1sdKJyTNU0aWSuUG9ph0wgbogCCs6AQUFBwEBSIGeNtFGdHTGGHTGBBggFBgEF         BCcwAoaBmmukYXAEJ9*Q049UJVMIJSU49MDA4UjICQDE20049UUBLENOPUNvbmJgZ3VYXRpb24s         REMSUyzE01jb20/V0TDZXJOwZPY2F0TF3YXNIP29iamUjdENoFUNItcgHTGABGCNkUHLcq7         F0XJ6ByFWYOugbeoRYbLss4HhgbrHoc91wCXWQCAQUvJWYJKW7BBAGCNkUHLcq7         F0XJ6ByFWYOugbeoRYbLss4HhgbrHoc91wCXWQCAQUvJWYJKW7BBAGCNkUHKBBow         GGAREggrBgEFPCCDATAREBgrBgEFBgCPBjAIBg4pk1G6w0BAQ=FAAOCAQEAVJDy         amOFWgJWAHishn/XCCFLMPG54IF*EINFEgooguv12L1do0J3HAT7W4F0AGQ         WUKyBN3q326yYTXC21tHYE9BaCFNY254MEXBWFTC21m12PyLGQBGKYBUEXBUGCAUUKBBow         ShcHuCCTKCIINFC-TE         MIIDXTCCAkWgAwIBAgIQDXWMEgF8+79JGAC4G204V12smBAGCMXUC3gWC3GAA4BS9FADEB         MHMwEQYKCZIINZ2PLCQBGKYDY254MEXBWFTCZIINZ2PLGQBGKYBUEXBUGALUE         ALUGAMOUJIXSU44MAUJICQUEAMMMWTISIMHAMWTCZILIZPYLGQBGKYBUEXBUGALUE                                                                                                    |           |
| bwIDAQABo4ICfscCAnswHQYDVR01BYWFAYIRwYBBQUTAwEGCCsGAQUFBwMCMA4G<br>AludbwEB/wCEAwIFoDAaBgWVRREEEARgg5pbXBuZkcudGVadCSjb3O4WCMA4G<br>AludbwEB/wCEAwIFoDAaBgWVRREEEARgg5pbXBuZkcudGVadCSjb3O4WCMYDVNKo<br>BEYEFOxmW/jatciINEVOjatriwKyRASo4kB8GAUU4UW1BaJrGt+nyDOFaftCFA7           bibyDytational and the state of the state of the state                                                                                                    |           |
| A 1UdDwEB/wQEAwIFoDA#BgNVHREEE#ARgg9pbNBuZXcudGVadC5jb20wHQYDVROO<br>BYEFOxmW/jdcIMEVOj#W/yRAo\$ktM86AlUdrwQYMEBAFC1+y2D0FAkCFA7<br>Pi+jHQCYY3cCHIHEBgVHRBEgcAwgbowgbaggbeg05gb7cF2FxCFA7<br>V010KjAwOFIyLUNBLENOPVdJjjKMb9Q49Q2\$uZhlndXJhdC1vbixQalIILERD<br>PWN+b79jZX04WZDYZUJAM9jYLMbpD5MaLNDjJDRFAsQ049UHVibGjJJIWS2V5<br>JIIw73YydmjjZMAQ049UUYydmjjZMsQ049Q2\$uZhlndXJhdC1vbixQalIILERD<br>PWN+b79jZX04WZDYZUJAM9jYLMbpD5MaLNDJJDRFAsQ049UHVibGjJJIWSQ1<br>V1JNRG1sdHJPYNV0#9uUG9pbnQwgboGCCsGAQUFBwEBBIGHMIGHBggrBgEF<br>DQcwAoaBmmakYXAELy9vQ049UJXSU4yMDA4UJItQ0Ey049UJBLENOPUVHacA30<br>V1JNRG1sdHJPYNV0#9uUG9pbnQwgboGCCsGAQUFBwEBBIGHMIGHBggrBgEF<br>DQcwAoaBmmakYXAELy9vQ049UJXSU4yMDA4UJItQ0Ey049UJBLENOPUVHambpZ3VyYKRbb24s<br>REM9UyzEQs1jb20/Y0FDZXJ0#WZPY2F0ZT5iYXN1P29iamVjdENsYNAFWN1cnRp<br>ZmljYNRbb25BdXRob3JpdHkwPQVJNYBBAGCNkUHBDALJYmWYBBAGCNKUHBBow<br>GDARBggrBgEFBQcDATARBggrBgEFBQcDAjANBg4kis6w0BAQ+FAACCAQEAVJDy<br>BmOVWgLWhishn/XCFCLMFG5HIP*UINTg8aquxv13XL1doJjNAT7X4+FAAQ<br>UUK;N832326;YSC2iTL2/aVpc1CSVK1/SPERBmopubQUG4QRUCn4:211NV<br>skcBrueOYOV12/EVeDOWDLDGowfrawKj59+40k15wYc88hObop111/Sc2mpw5m22<br>R5nyyxSKfjMZ2wrMn0+5ur7dbJu2afI6w0Ehf12kRRUcsg9n9uD8UXCjQFdq<br>Y3A+LJGew1AuB*+4mq0xjYUNYBB#4WIBJU2r+oXAoVba8ffQF0FNYf/ZmWrBJRF<br>2/Acona3UdcEFFUP===<br>EBGIN'CERTIFICATE<br>HIIDXTCCANBgAWBAGJQDWWREFFt79Jqac4604jjANBgkqhkiG9w0BAQ+FADEB<br>MRMwEQYKC2Imi2PyLGQBGRYDY39kMRwDWYKC2Imi2PyLGQBGRYBUEXMBUGA1UE<br>AAMOUy1XSU4yMDA4UJTQ0EWRHMMWOTISMHM4I#NhMigwTISMHMM4Ig<br>WjBBRM+bQYKC2Imi2PyLGQBGRYDY39kMRwDWYKC2Imi2PyLGQBBAQUAAHBBWAwggEK<br>AoIBAQCXa6tj3y0UymGkoSbe983BSRUNGCCQSGSJBJD2DEBAQUAAHBWAwggEK<br>AbIBAQCXa6tj3y0UymGkoSbe983BSRUNGCCQSGSJBJD2DEBAQUAAHBWAwggEK<br>AbIBAQCXa6tj3y0UymGkoSbe983BSRUNGGCORSHIA4IWRWANWGYABAANBUK<br>SZ/F6/3XA6H0qHDy1Q1UWMXFXTAgHBAAGJUBWRSG13BARGWSFADBB<br>MHMeQYKC2Imi2PyLGQBGRYD39SMREWJYKCIImi2PyLGQBAQUAAHBWAwggEK<br>AbIBAQCXa6tj3y0UymGkoSbe983BSRUNGGCORSHIA4GNWEANJBAAGBBFN<br>SZ/F6/3XA6H0qHDy1Q1UWMXFXTAgHBAAGJUBWRSG13BSPSDAPSDAPSDAPSDAPSDAPSDAPSDAF925<br>SK0GPHIbRPBaoxJARUTATAGYBKAASJUBBRA0YBANAGAGADWSEANJBABMW<br>SZSEANSAAKACAJUYDSWMURTTTAgHBAAGJUTBMSAGAJUBWEANJBABGBYT<br>SZSANSAAKACAJUYDSWMURTT                                               |           |
| BBYEPOxymU/jdcIDMEVOjsWR/yRA69ktMB8GAlUdIwQYMBaAFG:+nyEOT_fkCFA7           Pl+jHEQFYSeCHIHIBQNVRREEgaAwgbowgbggbeggbSGgbF2GFV051rL0NDFVMt           V010MjAwOFIyLUNBLENOFVdJTj1WDhSMixDTj1DRFA5Q0490HV1bG1jJTIw32VS           JIWIZVydm1j2XMsQ04902Vydm1jXMg049Q25u2lnnXUJdG1vbixEQ1TLERD           PNNvbT9j2XJ0#K29TF0ZVJ1dm3jYXRpb2SMaXN0P2Jhc2U/b2J2gWNQ2khc3M9           Y1UMRG1adHJPYNV0#SuUG9pbnQwgboGCCsGAQUFBwEBBIGeNIGMRQBgrBgEF           BCwAoaBmmkYXAELy0Q049UJXSU49MDAUjItQUEw2BBIGENIGMIGBggrBgEF           BCwAoaBmmkYXAELy0Q049UJXSU49MDAUjItQUEw2BBIGENIGMRQBHSPXNFWBD2X3VYXRpb24s           REM9UyxEQ1jb20/Y0FDZXJ0#WZBZYEP27D1YNVBAGCNAUHBDAwLgymEW1Em3XNFWBNLncq7           FoXJEBggrBgEFBQcDAJAMESGFIEVEINTBgsoquev13XIId00J3N17X4FCAGQ           UKRjRN3226yiYSC2itTLe/xVp1CS9N6krL/8DFABGW0BAQsFAAOCAQEAVJDy           amONFWgLWAHishn/XCFChLMFG51E*EINTBgsoquev13XIId00J3N17X4FCAGQ           UKRjRN3226yiYSC2itTLe/xVp1CS9N6krL/8DFABMopuDVUdgRUDch4z21NV           shcBrgurBgFBQCBQCATARBggrBgFbc75J4qa4Gs04j5Nr08b0sp11/Sc2mpwBa2Z           R5nyxSKfjHM28wtMoP3ur7dbJu22fFbc79Jqa4Gs04jjJANBgkqhkiG9w0BAQsFAAOCAQEAVJDy           WANDWgLWALIELSYNMBGFbfbc79Jga4Gs04jjANBgkqhkiG9w0BAQsFAAOCAQEAUDS           Zv/At0ns3UdcKFUEw=           Turm-END CERTIFICATE           Turm-END UCERTIFICATE           Turm-END UCERTIFICATE           Turm-END UCERTIFICATE           Turm-END UCERTIFICATE           Turm-END UCERTIFICATE           Turm-ENDAGB                                                                                                    | rtificate |
| <pre>P1+jMBQFYSeCMTHIBg/NYR8EgcAwgb0wgbqgdsGgbSGgbFzGGW068vLDNOPVMt<br/>V010MjAw0FTyLUNBLENOPVAJTjIwMDhSMixDTjIDRFAsQ049UHVL6G1JJTIw32V5<br/>JTIwU2Vydm1j2XMsQ049U2Vydm1j2XMsQ049Q39uZmlndXJhdG1vbixEQ2ITLERD<br/>PNNvbT9j2XJ0aW2pY2F02VJ1dm5jYXRb23MaXN0PJJhc2U/S2JqZNN0Q2xhc3M9<br/>Y1JMRG1adHJpYNV0aW9uUG9pbnQwgboGCCsGAQUFBwEBBIGCHIGqMIGnBggrBgEF<br/>BCcwAaaBmmkYXAGLy0vQ049UJXU4yMDAUjIQ02SoC3GAQUFBwEBBIGCHIGqMIGnBggrBgEF<br/>BCcwAaaBmmkYXAGLy0vQ049UJXU4yMDAUjIQ02SoC4GAQUFBwEBBIGCHIGqMIGnBggrBgEF<br/>BCcwAaaBmmkYXAGLy0vQ049UJXU4yMDAUjIQ02SoC4GAQUFBwEBBIGCHIGqMIGnBggrBgEF<br/>CydVattelsSUyMFNIcnZpY2VaLENOFUNtcnZpY2VaLENOFUNtbmDz23VyYKRb24s<br/>REM9UyxEQs1jb20/Y0FD2XJ0aW2pY2F0ZT9iYXN1P29iamVjdENoFUNIthCRP<br/>ZnljYXRbp2SBdKRob3JpdHtwPQUJWYBBAGCNxUHEDDAwLgYmWrBBACNxUHec7<br/>FoXJGFVV0UgeboRYL1asdHhpdrhobe51wCAWCQCQUTwVYUTWrBBACNxUHec7<br/>FoXJGFVV0UgeboRYL1asdHhpdrhobe51wCAWCQCQUTwVYUTWrWFBACNxUHeEDow<br/>GDAEBggrBgEFBQcDATARBggrBgFFDqcDajANBgkqhkiG9w0BAQsFAAOCAQEAVJDy<br/>am00FWgLWAhishn/XCPChLMF654IE*EINTBgsoqusr13XL1do0JjMATX4FPoAGQ<br/>UXRjRN3q32GyiYSC2itTLc/aVpc1CSyN6krL/0FDBnBmopubQVdqRUCntar21iNV<br/>sNcEbucOYOUv2/EVeBObUb1DGowfraMj59v40L15wTc8hDhopL11/Sc2mpwMa22<br/>R5nyyxSJ5jkM23v4Mo+9uv7dbJu2sfI6w0EhI2/sERDQHCvgGR9UQBSUXCjQFdq<br/>Y2A+L0ns3UdcKFUEw=<br/>EBGIN-CERTIFICATE<br/>MIIDTCCAKwgAwIBAgTQCGGRSYDU29tMEwDwYRCZImiZPJGQBGRYBUaEXMBUGA1UE<br/>AAMOUy1XSU4yMDA4UjIvQ0EwgEiNAOGSqGSIb3QEBAQUAAHBDwAwggEK<br/>ADBAQCXa6cjSyOUm66ko5be985aSKrUNGbCORRn141wEiX0vPITE_g2UPRJq4<br/>AOIBAQCXa6cjSyOUm66ko5be985aSKrUNGbCORRn141wEiX0vPITE_g2UPRJq4<br/>17GCuseeDiJDDWAY9e8fam+Vh6SEKqkwek1JAFImV4khyRMR0Ka64b4yO4In8e<br/>22/F6/SXAEROqHDyJq1Q0MSA/FXE41GRbSnfAigjTBSAHPSM1+iBruYHp5xZ67<br/>1Jg5fe+82YNh/mLuB+0Q1OCN4sqm2265GDbhJNHU*mag7h319exxHWN1<br/>1S30iw8JvAA4EKoJHVpBWMVrFYTTAgMBAAGyTBMAGQBFAAAQS4pCaVBMEgjACBgHW<br/>1S25iw8JvAA4EKoJHVpBWMVrFYTTAgMBAAGYD2MAbddis003wr4vm/MO10FHMWN1<br/>1S30iw8JvAA4EKoJHVpBMAV0rFYTTAgMBAAGYDAMbdIs90AcAQEXONCAQDXWBEFbPra5<br/>k60GpH1bRPBaoxJAKOTASimL6yA20f2o380nrVRDZKLug/1VeX/2h1Te2c73utb<br/>K5sqewqTQO4NHEbpUUdympf215BJh1tc0H90FURDIXU2pVUEVXIIInguETrmm<br/>Hc10HRFs22EDXX50W9DC19UITmWTX3f4262E2830nrVRDZKLug9NbohM78Hxvu</pre>                     |           |
| <pre>1 1 Juit 2 Juit 2</pre>                                                                                                    |           |
| <pre>violation i j 2004 00 4900 Vy dml j 2004 00 4900 Vy dml j 2004 00 4900 Vy dml j 2004 00 4900 Vy dml j 2004 00 4900 Vy dml j 2004 00 4900 Vy dml j 2004 00 4900 Vy dml 2004 00 2004 00 200</pre>                                                                                                    |           |
| <pre>PHNvbT9jZXJ04W2pY2P2VJ1dm5jTXRpb2SM4XN0P2Jhc2U/b3Jq2WN0Q2mhc3W9<br/>Y1JHRG1sdHJpYnV04W9uUG9pbnQwgboGCCsGAQUFBwEBBIGeHIGqMIGnBggrBgEF<br/>BQcwAoaBmmukYXAELybvQ049Uj1XSU4yMDAUj1EQDEsQ049QUIBENOFVB1Ymxp<br/>YyUyMEtleSUyMFN1cn2pY2VaLENOFVN1cn2pY2VaLENOFUNtm2p233VyKRpb24s<br/>REM9UywEQe1jb20/Y0FDZXJ04W2pY2FDZT9JYN1P29iamVjdENsYXNFWB1cnRp<br/>ZmljYKRpb2SBdKRob3JpdHkwPQYJWYEBAGCNaUHEDDAwLgYmWyTBBAGCNaUHERp<br/>ZmljYKRpb2SBdKRob3JpdHkwPQYJWYEBAGCNaUHEDDAwLgYmWyTBBAGCNaUHEBDow<br/>GDARBgyrBgEFBQcDATARBgyrBgEFBQcDAjANBgkqhkiGsw0BAQsFAAOCAQEAVJDy<br/>amMOFWgLW4hishn/XCPChLMPG54IE+EINTBgsoqxsv13XL1do0JjNA17Xd+PoAGQ<br/>UKNjRN3q26jYYSC2isTLe/aVpc1C5yN6krL/0PEnBmmopubQUdqRUCbn4z21iNV<br/>shcBrUeOY0Vr2/EVeBOVb1DGowfraMjS940k15sYc88h0bopL11/sc2mpw5m22<br/>R5nyys3XfjkM2SwMh0+5us7dbJu2sflew0Ehr12tRKCaq6n9uDBUXCjQFdq<br/>Y2A+LJGew1AuPe4+sq0xjYKYNP8m8+WIBIUEv+oXAoVbs8ffQFoFXYf/ZmWrBJRP<br/>2v/At0na21UdcRFUPW==<br/>=END-(CERTIFICATE<br/>MIIDXTCCAkWgAwIBAgIQDXMNEg78t79Jqac4Gs04jjANBgkqhkiG8w0BAQsFADBB<br/>MRMe2QYKC2Imi2PyLGQBGRYDY29tMRewDwYKC2Imi2PyLGQBGRYBUsEXMBUGA1UE<br/>AMOUJ1XSU4yMDA4Uj1EQ0EwHcNNjMoTISMTMAMIsMKIGNNSAfHByGHAIBSWAGGK<br/>ADIEAMOUJ1XSU4yMDA4Uj1EQ0EwHcNNjMoTISMTMAMIsMximyMsNa6644y04LB<br/>82/Fe/SXAHOqHDJq1QMSAFyEB441GKDSnfA4pjTBSnMPSMt+iBruYHp5XEFJ<br/>7C8useeDiJPUBWAY96F4mm+Vh6SERqWekr1JAFIBNAPSMt+iBruYHp5XEFJ<br/>822iwR9JNA4tKoJHVpBMVnrK7TrAgMBAAGjUTBMASGANtHBWANg4KAJAHIBMAwggKK<br/>ADIEAAMOUJ1XSU4yMDA4Uj1eQ0EwBsSBErUNGCORRN141HEXX0VPTEsq2UBRJq4<br/>1222iwR9JNA4tKoJHVpBMVnrK7TrAgMBAAGjUTBMAsGA1UdDwQEAwIBhjAPBgNV<br/>1HNBA58EBTADAQH/MB04J18Q0FAAOCAQEAV5ms91KHB1SCAUBEngjAQB5kr<br/>BgEEATI3FQEEAWIBADANBgkqhkiG9wBAQsFAOCAQEAV5ms91KHB1SCAUBBM6<br/>Y3FEL5EEPQCFv5tFjrCSUTC410MQQFfw12BcANbACS92mpt5DAFor5<br/>k60GpHlbRFBaoxJhKOTSSinf4901TBMAsGA1UdDwQEAwIBhjAPBgNV<br/>HNMBA58DETADAQH/MB0GA1UdDgWBBcorg8DhJMm5AbQOsf5maD1WEngjAQB5kr<br/>BgEEATI3FQEEAWIBADANBgkqhkiG9wD8ADFFBDhFDSDAFor5<br/>k60GpHlbRFBaoxJhKOTSSinme901cmB125BDh1tcoH90PTDEWALTX1iqsuZzrmm<br/>Hz10MRLe22BEDXB890901cmW0125BDT0ADCF3BUNDEDWATAUNTzii</pre>                                                                                                    |           |
| <pre>Introduction in the interval in the process of the interval of the interval interval int</pre>                                                                                                    |           |
| <pre>Provide a Bernark VIA 6 Ly &amp; vQ 04 9U yIX SU 4yMDAU 01 F0 02 E Q0 49 QUI BLENOFVB1 Ymap<br/>YyUyMet 1 e SU yMFN1 cn 2p Y2 Va LENOFVN1 cn 2p Y2 Va LENOFUN vb 2p 23 VyYRpb24s<br/>REMSU yu EQ 1 jb 20 / YOFDZX J0 aW 2p Y2 F0 2T 9 Y YNN P2 9 i am Vj dfw1 9 YNN e FWN1 cn Rp<br/>2m jYXRpb25BdXRob3JpdHkwPQYJKwYEBAGCNxUHEDAwLgYmEwYEBAGCNxUHcq7<br/>F6 XJ 6B yFWYO ug ebo RYL bs a 4Hngbr Hobe 9 lw CAWQCAQUF JwYJKwYEBBAGCNxUKEBow<br/>GDARBggr BgEFBQcDATAKBggr BgEFBQcDAjANBgkqhkiG9w0BAQsFAAOCAQEAVJDy<br/>3mMOFWgLW 4hi shn / XCFChLMPG54IE+EINTEgsoquev 1 3XL1 do 0 jNAI 7X 4F F0 AGQ<br/>UXR jRN3q326 yi YSC2 itTLe / aVpc1C5 yM 6krL / 0 PEnBrnmopubQVdqRUCh 4 + 21 iNV<br/>9 NC FU 40 YOU V2 / EV eBO bV b1 DG ow fr xM 5 9 + 0 k1 5w Y c 0 8 hOb op 11 / S c2mpw 5m 22<br/>80 R5n yyx 3X fj kM2 3w vMn0 + 3 us 7 db Ju 2 s fl 6 sw 0 Eh F1 2 tRRQHC ag 9n 9u QD SUXC jQ Fdq<br/>Y3A+LJGew1Au P4 + ag 0x jYTYP 0 m 8 + WI BI UE v+ 0X Ao Vb s 8 ff QF o FXT f / zmWr B JR F<br/>2 v / A to na 31 Ud c RFU Pw ==<br/> END · CERTIFICATE<br/>MI ID XTCCAkWgAwIBAgIQD KWD Z 9 tHR Pw W YKC2Im i 2 PyLGQBGRYBU = EXMBUGA1 UE<br/>AMOU y1 XSU 4yMDA 4U j I tQ 0 E wHR Pw W YKC2Im i 2 PyLGQBGRYBU = EXMBUGA 1 UE<br/>AMOU y1 XSU 4yMDA 4U j I tQ 0 E wHR Pw W YKC2Im i 2 PyLGQBGRYBU = EXMBUGA 1 UE<br/>A AMOU y1 XSU 4yMDA 4U j I tQ 0 E wHR Pw W YKC2Im i 2 PyLGQBGRYBU = EXMBUGA 1 UE<br/>A AD UA 2V X 5 U YM DA 4U j I tQ 0 E wHR Pw W YKC2Im i 2 PyLGQBGRYBU = EXMBUGA 1 UE<br/>A AD LAQCX ac i 3 yOU ym 6 Gk o S be 9 S a S K tU NGC COR FIN 14 tW E X 10 YP HT 5 ag 2U FR A<br/>A 0 I BAQCX ac i 3 yOU ym 6 Gk o S be 9 S a S K tU NGC COR FIN 14 tW E X 10 YP HT 5 ag 2U FR A<br/>A 1 U EA AMOU y1 XSU 4 yMD A 4U j I tQ 0 E wg EI AMOG C S G S I S D Q EG RU A HI BW Awg GE K<br/>A 0 I BAQCX ac i 3 yOU ym 6 G k 0 S B S A S K tU NGC COR FIN 14 tW E X 10 YP HT 5 ag 2U FR A<br/>A 0 I BAQCX ac i 3 yOU ym 6 G k 0 S B A 2 FA AD M H M H K 2 K 2 W Z 0<br/>x 4 U tr VB 5 6 J B C Q 4 Kr 3 s a 4 AH P 9 I S JAA 2 Y 4 20 Wr E D A S A 2 W Z 0 Z S A W Z 0 Z S A S A W Z 0 Z S A S A W Z 0 Z S A S A W Z 0 Z S A S A W Z 0 Z S A S A W Z 0 Z S A S A W Z 0 Z S A S A W Z 0 Z S A Z A A W Z Y</pre>                                                    |           |
| <pre>Decentralination and the action of your and your and your action of your and your and yo</pre>                                                                                                    |           |
| <pre>1 y0ynEtees0ynEntEnp12VILENOPVALENop12VILENOPUALENOPDAVELENOPDAVELENOP</pre>                                                                                                    |           |
| <pre>ALH-SUYALQETJBAD/TOTBEANDUMPEDIATOETSTANLFESTENDIALSTANLFESTENDIALSTANLFESTE</pre>                                                                                                    |           |
| <pre>2mlj1Akpb2SbAAk6b30pAntWPQ13/W1bbAc(NUNDLAW2JmWW1BbAc(NU01hcq/<br/>FoXJ6ByFWY0ugeboRYbLss4HhqbrHobc91wCAWQCAQ1wJwYJKWYBBAGCNWURBBow<br/>GDAKBggrBgEFBQcDATAKBggrBgFFBQcDAjANBgkqhkiG9w0BAQsFAAOCAQEAVJDy<br/>3mMOFWgLW4hishn/XCPChLMPG54IE+EINTBgsoqxsv13XL1do0JjNAI7Xd+FoAGQ<br/>UXRjRN3q326yiY5C2isTLe/aVpc1C5yN6krL/0PEnBnmopubQVdqRUCbn4z21iNV<br/>sNcBrUeOY0Vr2/EVeBObVb1DGowfraWj59v40k15wYc88h0bopL11/3c2mpw5m22<br/>R5nyyx8XfjkM2SwvMn0+Sus7dbJu2sfI6sw0EhF12tRRQHCsq9n9uQDSUXCjQFdq<br/>Y3A+LJGew1AuPc4+sq0xjYKNP0m8+WIBIUEv+oXAoVbs8ffQFoPXYf/ZmWrBJRP<br/>2v/At0ns31UdcKFUPw==<br/>END.CERTIFICATE<br/>MIIDXTCCAkWgAwIBAgIQDXWNEgF8t79Jqac4Gs04jjANBgkqhkiG9w0BAQsFADBB<br/>MRMw2QYKC2Imi2PyLGQBGRUDY25tMREwDwYKC2Imi2PyLGQBGRYBUsEXMBUGAIUE<br/>AxMOUy1XSU4yMDA4UjItQ0EwHhcNMjMwOTISMTMMsIsWhcNMjgwOTISMTMyMsIy<br/>WjBBMRMwEQYKC2Imi2PyLGQBGRUDY25tMREwDwYKC2Imi2PyLGQBGRYBUsEXMBUG<br/>AlUEAxMOUy1XSU4yMDA4UjItQ0EwgEiMA0CSqGSIb30QEBAQUAA4IBDwAwggK<br/>AoIBAQCXa6tjSy0Uyn6GsoBs98sSKrUNGbCORKnI41tWEiX0vPITEsq2UPRJq4<br/>7C8useeDiJPUbMAY9e6F4nm*Vh6SEKqtwekrIJAFImV4hxyBaR0Ws64b4y04Lh8e<br/>3E/F6/SXA6H0qHDy1q1QMSA/PXB441GKbSnfA4pjTBSnMPSWL+iBruYHp9tX6EJ<br/>IJq5Fe+R2YNh/mLuB+0Qf1OCn4sqx26f8DxhJNHU+2m3q7h319exxioDcwiVz0<br/>xqUKrvBs6jBt0q4Kvs3sa4AHyPS1SAA2vp42MvtBdis003wxtvm/HoV0fHum/%1<br/>292iwR9JA4tKoJHVPBWMVnrK7TrAMBAAGjUTBPMASGAlUdDwQEAwIBhjAPBgNV<br/>HMBA£9EFTADAQH/MB0GAlUdDqQMBBRovp8DhNm5SAhQ0s9foaDBWEngjAQBgkr<br/>BgEEAYI3FQEEAwIBADANBydqhkiG9w0BAQsFAAOCAQEAV5nas91K4BISCAuBgMW<br/>YSPExL5kExPQcFtJtFjnCSuTC4I0MQQFfuralBQfr4DokDXK5892npt5DAFors5<br/>k60GpH1bRPBaoxJhKOTaSimL6y20f2o380nrVRDZK1uq/UVeXF/2hITe2C73utt<br/>k5sqewqTQO4NHrE90Uyhmp12f58DfhlctoH490PI0HEbmVDE0WALKX1iqauE2rmm<br/>Wr10MFREs22BoX2W8gr90IrmW13fd22k2231Dvuahcc78BW0hoWTHH2xxii</pre>                                                                                                    |           |
| <pre>FoxScbyFw10ugeboxHbLBstnnqbrHobc91wLAWQLAQUWUBAWHDAWHDAWHDAWHDAWHDAWHDAWHDAWHDAWHDAWHD</pre>                                                                                                    |           |
| <pre>GLARBGGTBGTEBCELATARBGGTBGLETBQELAJANBGRGTALGAWOBAQETAACCAQLEAVDJY SmMOFWgLW4hishn/XCPChLMPG54IE+EINTBgsoqxxvl3XLldoOJjNAI7Xd+FoAGQ UKRjRN3q326yiY5C2itTLe/aVpc1C5yN6krL/8PEnEnmopubQVdqRUCbn4r2liNV sNcBrUeOYOVr2/EVeBObVblDGowfraWj59v40k15wYc88h0bopLlI/Sc2mpw5m22 R5nyyx3XfjkM2SwwMnO+3us7dbJu2sfI6sw0EhFl2tRRQHCsq9n9uQDSUXCjQFdq Y3A+LJGewlAuPt4+sqOxjYKYNP0m8+WIBIUEv+oXAoVbs8ffQFoPXYf/2mWrBJRP 2v/At0ns3lUdcKFUPw== cEND·CERTIFICATE MIIDXTCCAkWgAwIBAgIQDXWNEgF8t79Jqac4Gs04jjANBgkqhkiG9w0BAQsFADBB NRMwEQYKC2Imi2PyLGQBGRYDY29tMREwDwYKC2Imi2PyLGQBGRYBUsEXMBUGAlUE AaMOUylXSU4yMDA4UjItQ0EwggEiMA0GC3qGSIb3DQEBAQUAA4IBDwAwggEK AoIBAQCXa6tjSy0Uyn6GboSbe983sIKUNGbCORKnI41eWEiX0+PITEsq2UPRJq4 CSuseeDiJPUbWAY9e8F4nm+VhGSEKqtwekr1JAF1mV4hkypaR0Ws64b4yO4Ln8e 2E/F6/SXA6H0qHDy1q1QMWSA/FXB441GKbSnfA4pjTBSnMP5WL+iBruYHp9tX6EJ IJq5Fe+R2YNh/mLuB+0Q1OCn4sgrxZ6f8DuhJNHU+2m3q7h319exxioDcwiW20 kqUKrvBs6jBt0g4Kvs3sa4AHyP91SAA2vp42MwtBdis80Asw+wn/HoVr0Htum/W1 S292iwR9JAA4tKoJHVPBWMVnK7TrAgMBAAGjUTBMAsGALUdDwQEAwIBhjAPBgNV HNBAf6BETADAQH/MB0GALUdDgGWBBAoyFAAOCAQEAVSnsa91K4BISCAuBgMMe YSPExL5kExPQcFtJt1FjnCSuTC410MQQFfura1BQfr4DokDXK5892npt5DAFors5 k60GpHlbRPBaoxJhKOTASimL6yA20f2o380nrVRDZENugIVEVEXECTIG2T3utt K5ngewqTQO4NHrBp0Udybmpf2L5BJllctoH490PI0HEbmVDE0WALFX1iqzuEZrmm Ht10MRE22EbX283gw90Imm0T35df25281231DvuNcc7B8W0hoWT3HtnvHTv2i</pre>                                                                                                    |           |
| 3mMOFWgLW4hishn/XCPChLMPG541E*EINTBgsoqxev13%L1d000jNA17%d*P6AGQ         0XRjRN3q326yiYSC2itTLe/aVpc1C5yN6krL/8PEnBmmopubQVdqRUCbn4r2liNV         3MCFWgLW4hishn/XCPChLMPG54r4Vjc159v40k15wYc88h0bopLIT/52mpw5m22         R5nyyxSXfjkM25wvMn0+3us7dbJu2sfI6sw0EhF12tRRQHCsq9n9uQDSUXCjQFdq         Y3A+LJGewlAuPt4+sqOxjYKYNP8m8+WIBIUEv+oXAoVbs8ffQFoPXYf/ZmWrBJRP         2v/At0ns3lUdcKFUPw==        END.CERTIFICATE         MILDXTCCAkWgAwlBAg1QDXWNEgF8t79Jqac4Gs04jjANBgkqhkiG9w0BAQsFADBB         MRMwEQYKCZImi2PyLGQBGRYDY29tMREwDwYKCZImi2PyLGQBGRYBUsEXMBUGA1UE         AxMOUy1XSU4yMDA4UjItQ0EwHchNHjMwOTISMTMAMsIsWhcNHjgwOTISMTMyMsIy         WjBEMRMwEQYKCZImi2PyLGQBGRYDY29tMREwDwYKCZImi2PyLGQBGRYBUsEXMBUGA1UE         AtUEAxMOUy1XSU4yMDA4UjItQ0EwgEiMA0GCSqGSIb3DQEBAQUAAtHBDwAwggEK         AcIBAQCX:actj3yOUyn66koSbe98SaSKrUNGbCORKn141tWEiX0vPTTEsqZUPRJq4         7C8useeDiJPUbWAY9e8F4nm+VhGSEKqkwekr1JAF1mV4hkpxR0Ws64b4yO4LnBe         2E/F6/SXA6HOqHDy1q1QMWSA/PXB441GKbSnfA4pjTBSnMP5WL+iBruYHp9tX6EJ         IJq5Fe+R2YNh/mLuB+0Qf1OCA4sgxZG68DxhJNHU+2mSq7h319exxioDcwiVw20         xqUKrvBs6jBt0g4Kvs3aa4AHyP91SAA2vp42MwtBdis903wx+vm/HoVrOfHum/W1         2S2iwR9Jx4tKoJHVBMVNrK7TrAgMBAAGjUTBPMAsGAlUdDwQEAwIBhjAPEgNV         HNMAf8tBtTADAQH/MB0GAlUdDgQWBBRovp8hDhWnSAhQos9fssaUBMengjAQBgkr         BgE2AY13FQEEAwIBADANBgkqhkiG9w0BAQsFAAOCAQEAV5nsa91K4BISCAuBgMMe         YSPExL5kExPQcFtJtFjnC5uTC4I0MQQFfura1BQfr4DokDXK5892npt5DAFors5        k60GpH1bRPBaoxJhK0TaSimL6yA20f2                                                                                                    |           |
| 0XRJRN3q32bylYSC21tFLe/AVpelCsyNtkrL/SPEnbmopub(UdqRUCbn4r21iNV         sNcBrUeOY0Vr2/EVeBObVb1DGowfrxMj59v40k15wYc88h0bopL1/Sc2mpw5m22         20       R5nyyxSXfjkM2SwvMnO+Sus7dbJu2sfl6sv0EhF12tRRQHCsq9n9uQDSUXCjQFdq         Y3A+LJGew1AuPt4+sq0xjYKYNP8m8+WIBIUEv+oXAoVbs8ffQFoPXYf/2mWrBJRP         2v/At0ns31UdcKFUPw==        END.CERTIFICATE         31         MIDXTCCAkWgAwIBAgIQDXWNEgF8t79Jqac4Gs04jjANBgkqhkiG9w0BAQsFADBB         MRMwEQYRC2Imi2PyLGQBGRYDY29tMREwDwYRC2Imi2PyLGQBGRYBusEXMBUGA1UE         7       AxMOUy1XSU4yMDA4UjItQ0EwhhcNMjMwOTISMTMaMaIsWhcNMjgwOTISMTMyMsIy         80       MRMwEQYRC2Imi2PyLGQBGRYDY29tMREwDwYRC2Imi2PyLGQBGRYBUsEXMBUG         81       AuMOUy1XSU4yMDA4UjItQ0EwggEiMA0GC3qGS1b3DQEBAQUAA4HBDwAwggEK         82       AoIBAQCXa6tjSyOUyn6GkoSbe985aSKrUNGbCORKnI41tWEiX0vPITEsq2UPRJq4         7C8useeDiJPUbWAY9e8F4nm+VhGSEKqkwekr1JAF1mV4hkypaR0Ws64b4yO4Ln8e       32/F6/SXA6HOqHDy1q1QMWSA/FXB441GKbSnfA4pjTBSnMPSWL+iBruYHp9tX6EJ         82       Jq5Fe+R2YNh/mLuB+0Qf1OCn4sqszZ6f8DxhJNHU+2mg7h319exxioDcwiVw20       xqUKrvBs6jBt0g4Kvs3sa4AHyP91SAA2vp42MwtBdis803wx+vm/HoVr0fHum/W1         83       Sp2kx15kExPQcFtJt1FjnC5uTC410MQQFfura1BQfr4DokDK5892npt5DAFors5       k60GpH1bRPBaoxJhK0TaSimL6yA20f2o30nrVRDZk01ug/1VeXF/2h1Te2c73utt         84       YSPExL5kExPQcFtJt1FjnC5uTC410MQQFfura1BQfr4DokDKK5892npt5DAFors5       k60GpH1bRPBaoxJhK0TaSimL6yA20f2o30nrVRDZk04Vr22imm         85       K60GpH1bRPb0Udybmpf2L5BJ                                                                                                    |           |
| <pre>sNcBrUeOY0Vr2/EVeBobVb1DGowfrxMj59v40k15wYc88h0bopL1I/Sc2mpw5m22<br/>R5nyyxSXfjkH2SwvMnO+Sus7dbJu2sfl6sw0EhF12tRRQHCsq9n9uQDSUXCjQFdq<br/>Y3A+LJGew1AuPt4+sq0xjYKYNP8m8+WIBIUEv+oXAoVbs8ffQFoPXYf/2mWrBJRP<br/>2v/At0ns3lUdcKFUPw==<br/>BEGIN·CERTIFICATE<br/>MIIDXTCCAkWgAwIBAgIQDXWNEgF8t79Jqac4Gs04jjANBgkqhkiG9w0BAQsFADBB<br/>MRMwEQYKC2Imi2PyLGQBGRYDY29tMREwDwYKC2Imi2PyLGQBGRYBUsEXMBUGAlUE<br/>AxMOUy1XSU4yMDA4Uj1tQ0EwHhcNMjMwOTI5MTMMmsIsWhcNMjgwOTI5MTMyMsIy<br/>WjBBMRMwEQYKC2Imi2PyLGQBGRYDY29tMREwDwYKC2Imi2PyLGQBGRYBUsEXMBUGAlUE<br/>AxMOUy1XSU4yMDA4Uj1tQ0EwHhcNMjMwOTI5MTMMmsIsWhcNMjgwOTI5MTMyMsIy<br/>WjBBMRMwEQYKC2Imi2PyLGQBGRYDY29tMREwDwYKC2Imi2PyLGQBGRYBUsEXMBUG<br/>AlUEAxMOUy1XSU4yMDA4Uj1tQ0EwggEiMA0GC3qGSIb3DQEBAQUAA4IBDwAwggEK<br/>AoIBAQCXa6tjSyOUyn6GkoSbe98s2SKrUNGbCORKn141tWEiX0vPITEsq2UPRJq4<br/>7C8useeDiJPUbWAY9e8F4nm+VhG8EKqkwekr1JAF1mV4hkypxR0Ws64b4yO4Ln8e<br/>2E/Fe/SXA6H0qHDy1q1QuWSA/PXB441GKbSnfA4pjTB5nMP5WL+iBruYHp9tX6EJ<br/>IJq5Fe+R2YNh/mLuB+0Q1OCn4sqax2Gf8DxhJNHU+2mSq7h319exxioDcwiVw2O<br/>xqUKrvBs6jBt0g4Kvs3sa4AHyP91SAA2vp42MwtBdis8O3wx+vm/HoVr0fHum/W1<br/>292iwR9JxA4tKoJHVpBwNVnrK7TrAgMBAAGjUTBPMAsGAlUdDwQEAwIBhjAPBgNV<br/>HRMBAf0EBTADAQH/MB0GAlUdDgQWBBRovp8hDhWn5AhQ0s9foaAUBWEngjAQBgkr<br/>BgEEAYI3FQEEAwIBADANBgkqhkiG9w0BAQsFAAOCAQEAV5nsa9IK4BISCAuBgMMe<br/>YSPEL5kExPQcFtJt1FjnCSuTC4I0MQQFfura1BQfr4DokDXK5892npt5DAFors5<br/>k60GpH1bRPBaoxJhK0TaSimL6yA20f2o380nrVRDZRLug/IVeXF/2h1Te2c73utt<br/>k5sqewqTQO4NHrBp0Udybmpf2L5BJh1ctoH490PI0HEbmVDE0WALKX1iqsuEzrmm<br/>Mr10MRRLs22BoX2WSgw90IImmW136ds2k281DvuaNcc7B8W0hoWT3HxnvuMTv2i</pre>                                                                                                    |           |
| No       R5nyyx3XfjkR2swtMnO+Sus7dbJu2sfl6sw0EhF12tRRQHCsq9n9uQDSUXCjQFdq         Y3A+LJGewlAuPt4+sqOxjYKYNP8m8+WIBIUEv+oXAoVbs8ffQFoPXYf/ZmWrBJRP         2v/At0ns3lUdcKFUPw==        END · CERTIFICATE         MIIDXTCCAkWgAwIBAgIQDXWNEgF8t79Jqac4Gs04jjANBgkqhkiG9w0BAQsFADBB         MRMwEQYKCZImi2PyLGQBGRYDY29tMREwDwYKC2Imi2PyLGQBGRYBUsEXMBUGAlUE         AxMOUy1XSU4yMDA4UjItQ0EwHhcNMjMwOTISMTMMmEIsWhcNMjgwOTISMTMyMsIy         WjBBMRMwEQYKC2Imi2PyLGQBGRYDY29tMREwDwYKC2Imi2PyLGQBGRYBUsEXMBUG         AlUEAxMOUy1XSU4yMDA4UjItQ0EwggEiMA0GCSqGSIb3DQEBAQDAA4IBbwAwggEK         AoIBAQCXa6tjSyOUyn6GkoSbe983sSKrUNGbCORKnI41tWEiX0vPITEsq2UPRJq4         7C8useeDiJPUbWAY9e8F4nm+VhGSEKqkwekrlJAFImV4hkypxR0Ws64b4yO4Ln8e         8E/F6/SXA6HOqHDy1q1QMWSA/FXB441GKbSnfA4pjTBSnMP5WL+iBruYHp9tX6EJ         IJq5Fe+R2YNh/mLuB+0Qf1OCn4squx2GfBDxhJNHU+2mSq7h319exxioDcwiVw20         xqUKrvBs6jBt0g4Kvs3aa4AHyP91SAA2vp42MwtBdis803wx+vm/HoVr0fHum/W1         292iwR9JxA4tKoJHVpBwNVnrK7TrAgMBAAGjUTBPMAsGAlUdDwQEAwIBhjAPBgNV         HRMBAf0EBTADAQH/MB0GAlUdDgQWBBRovp8hDhWn5AhQ0s9fosAUBWEngjAQBgkr         BgEEAY13FQEEAwIBADANBgkqhkiG9w0BAQ=FAAOCAQEAV5nsa91K4BISCAuBgMMe         Y3PExL5kExPQcFtJt1FjnCSuTC410MQQFfura1BQfr4DokDXK5892npt5DAFors5         k60GpH1bRPBaoxJhR0TaSimL6yA20fZo380nrVRDZRLug/IVEXF/2h1Te2c73utt         k5sqewqTQO4NHrBp0Udybmpf2L5BJhlctoH490PI0HEbmVDE0WALKX1iqsuEzrmm         Mr10MERLs22BoX2WSgw90ImmW124525         Mr10MERLs22BoX2WSgw90ImmW1346g28L                                                                                                    |           |
| Y3A+LJGewlAuPt4+sqOxjYKYNP8m8+WIBIUEv+oXAoVbs8ffQFoPXYf/2mWrBJRP<br>2v/At0ms3lUdcKFUPw==<br>END·CERTIFICATE<br>BEGIN·CERTIFICATE<br>MIIDXTCCAkWgAwIBAgIQDXWNEgF8t79Jqac4Gs04jjANBgkqhkiG9w0BAQsFADBB<br>MRMwEQYKC2ImiZPyLGQBGRYDY29tMREwDwYKC2ImiZPyLGQBGRYBUsEXMBUGAlUE<br>AxMOUy1XSU4yMDA4Uj1tQ0EwHhcNMjMwOTISMTMMMsIsWhcNMjgwOTISMTMyMsIy<br>WjBBMRMwEQYKCZImi2PyLGQBGRYDY29tMREwDwYKCZImiZPyLGQBGRYBUsEXMBUG<br>AlUEAMMOUy1XSU4yMDA4Uj1tQ0EwggEiMA0GC3qGSIb3DQEBAQUAAIBDwAwggEK<br>AoIBAQCXa6tj3yOUyn6GkoSbe985aSKrUNGbCORKnI41tWEiX0vPITEsq2UPRJq4<br>7C8useeDiJPUbWAY9e8F4nm+VhGSEKqkwekr1JAF1mV4hkypxR0Ws64b4yO4Ln8e<br>82/F6/SXA6HOqHDy1q1QMWSA/PXB441GKbSnfA4pjTBSnMP5WL+iBruYHp9tX6EJ<br>IJq5Fe+RZYNh/mLuB+0Qf10Cn4sqmzG6f8DmhJNHU+2mSq7h319exxioDcwiVw20<br>xqUKrvBs6jBt0g4Kvs3sa4AHyP91SAA2vp42MwtBdis803wx+vm/HoVr0fHum/W1<br>292iwR9JxA4tKoJHVpBwMVnrK7TrAgMBAAGjUTBPMAsGAlUdDwQEAwIBhjAPBgNV<br>HRMBAf8EBTADAQH/MB0GAlUdDgQWBBRovp8hDhWn5AhQOs9fosAUBWEngjAQBgkr<br>BgEEAYI3FQEEAwIBADANBgkqhkiG9w0BAQsFAAOCAQEAV5nss91K4BISCAuBMMe<br>YSPExL5kExPQcFtJt1FjnC5uTC4I0MQQFfura1BQfr4DokDXKS892npt5DAFors5<br>k60GpH1bRPBaoxJhK0TaSimL6yA20f2o380nrVRDZKlug/1VeXF/2h1Te2c73utt<br>k5sqewqTQO4NHrBp0Udybmpf2L5BJh1ctoH490PI0HEbmVDE0WALKXliqmuZzrmm<br>Mr10MRRL522BDX2W3Gw90IrmoWI3fdg2kE281DvuaNcc7B8W0hgWT3HmvuMTv2i                                                                                                    |           |
| 2v/Atons31UdcKFUPw==        END·CERTIFICATE         83        END·CERTIFICATE         84        END·CERTIFICATE         85         MIIDXTCCAkWgAwIBAgIQDXWNEgF8t79Jqac4Gs04jjANBgkqhkiG9w0BAQsFADBB         86         MRWEQYKCZImiZPyLGQBGRYDY29tMREwDwYKCZImiZPyLGQBGRYBUsEXMBUGA1UE         87         88         98         99         91         91         92         93         94         94         95         95         96         97         97         98         98         99         99         90         90         90         90         91         92         92         94         94         94         95         94         94         94         94         94         94         94         94         94                                                                                                    |           |
| <ul> <li>END·CERTIFICATE</li> <li>BEGIN·CERTIFICATE</li> <li>MIIDXTCCAkWgAwIBAgIQDXWNEgF8t79Jqac4Gs04jjANBgkqhkiG9w0BAQsFADBB</li> <li>MRMwEQYKCZImiZPyLGQBGRYDY29tMREwDwYKCZImiZPyLGQBGRYBUsEXMBUGA1UE</li> <li>AxMOUy1X3U4yMDA4UjItQ0EwHhcNMjMwOTI5MTMxMsIsWhcNMjgwOTI5MTMyMsIy</li> <li>WjBBMRMwEQYKCZImiZPyLGQBGRYDY29tMREwDwYKCZImiZPyLGQBGRYBUsEXMBUG</li> <li>AuMOUy1X3U4yMDA4UjItQ0EwHgEiMA0GCSqGS1b3DQEBAQUAA4IBDwAwggEK</li> <li>AoIBAQCXa6tjSyOUyn6Gko3be983aSKrUNGbCORKnI41tWEiX0vPITEsqZUPRJq4</li> <li>7C8useeDiJPUbWAY9e8F4nm+VhGSEKqkwekr1JAF1mV4hkypaR0ws64b4yO4Ln8e</li> <li>3E/F6/SXA6HOqHDy1q1QMW3A/PXB44IGKbSnfA4pjTBSNMP5WL+iBruYHp9tX6EJ</li> <li>IJq5Fe+RZYNh/mLuB+0Qf10Cn4sqaxZGf8DmhJNHU+2mSq7h319exxioDcwiVw20</li> <li>xqUKrvBs6jBt0g4Kvs3sa4AHyP91SAA2vp42MwtBdis803wx+vm/HoVr0fHum/W1</li> <li>Z92iwR9JxA4tKoJHVpBwMVnrK7TrAgMBAAGjUTBPMAsGA1UdDwQEAwIBhjAPBgNV</li> <li>HRMBAf8EBTADAQH/MB0GA1UdDgQWBBRovp8hDhWn5AhQOs9fosAUBWEngjAQBgkr</li> <li>BgEEAYI3FQEEAwIBADANBgkqhkiG9w0BAQsFAAOCAQEAV5nsa91K4BISCAUBgMMe</li> <li>YSPExL5kExPQcFtJtFjnC5uTC410MQQFfura1BQfr4DokDXK5892npt5DAFors5</li> <li>k60GpH1bRPBaoxJhK0TaSimL6yA20f2o380nrVRDZK1ug/1VeXF/2h1Te2c73utt</li> <li>k5sqewqTQO4NHrBp0Udybmpf2L5BJh1ctoH490PI0HEbmVDE0WALKX1iqsuEZrmm</li> <li>Mr10MRLs22BpX2WSgw90IrmWWI3fds2kE281DvuaNcc7B800hoWT3HxnvuMTvZi</li> </ul>                                                                                                    |           |
| HILDXTCCALWGAWIBAGIQDXWNEgF8t79Jqac4Gs04jjANBgkqhkiG9w0BAQsFADBB         MIIDXTCCALWGAWIBAGIQDXWNEgF8t79Jqac4Gs04jjANBgkqhkiG9w0BAQsFADBB         MRMwEQYKC2Imi2PyLGQBGRYDY29tMREwDwYKC2Imi2PyLGQBGRYBUsEXMBUGA1UE         AxMOUy1X3U4yMDA4UjItQ0EwHhcNMjMwOTISMTMMdsIsWhcNMjgwOTISMTMyMsIy         WjBBMRMwEQYKC2Imi2PyLGQBGRYDY29tMREwDwYKC2Imi2PyLGQBGRYBUsEXMBUG         AuMOUy1X3U4yMDA4UjItQ0EwggEiMA0GC5qGSIb3DQEBAQUAA4IBDwAwggEK         AoIBAQCXa6tj3yOUyn6GkoSbe983sKrUNGbCORKnI41tWEiX0vPITEsq2UPRJq4         7C8useeDiJPUbWAY9e8F4nm+VhGSEKqkwekr1JAF1mV4hkypxR0Ws64b4yO4Ln8e         2E/F6/3XA6HOqHDy1q1QMWSA/PXB441GKbSnfA4pjTBSnMP5WL+iBruYHp9tX6EJ         IJq5Fe+R2YNh/mLuB+0Qf1OCn4sqaxZGf8DmhJNHU+2mSq7h319exxioDcwiVw20         xqUKrvBs6jBt0g4Kvs3sa4AHyP91SAA2vp42MwtBdis803wx+vm/HoVr0fHum/W1         Z92iwR9JxA4tKoJHVBMWNrK7TrAgMBAAG1UTBPMAsGA1UdDwQEAwIBhjAPBgNV         HRMBAf8EBTADAQH/MBOGA1UdDgQWBBRovp8hDhWn5AhQOs9fosAUBWEngjAQBgkr         BgEEAYI3PQEEAwIBADANBgkqhkiG9w0BAQsFAAOCAQEAV5nsa91K4BISCAuBgMMe         YSPExL5kExPQcFtJtFjnC5uTC4I0MQQFfuralBQfr4DokDXK5892npt5DAFors5         k60GpH1bRPBaoxJhK0TaSimL6yA20f2o380nrVRDZKLug/1VeXF/2h1Te2c73utt         k5sqewqTQO4NHrBp0Udybmpf2L5BJh1ctoH490PI0HEbmVDE0WALKX1iqsuE2rmm         Mr10MRRL522EpX2WSgw90IrmpW13fd52kE281DvuaNcc7B8W0hgWT3HxnvuMTv2i                                                                                                    |           |
| MIIDXTCCAkWgAwIBAgIQDXWNEgF8t79Jqac4Ga04jjANBgkqhkiG9w0BAQsFADBB<br>MRMwEQYKCZImiZPyLGQBGRYDY29tMREwDwYKCZImiZPyLGQBGRYBUsEXMBUGA1UE<br>AxMOUy1XSU4yMDA4UjItQOEwHhcNMjMwOTI5MTMxMsIsWhcNMjgwOTI5MTMyMsIy<br>WjBBMRMwEQYKCZImiZPyLGQBGRYDY29tMREwDwYKCZImiZPyLGQBGRYBUsEXMBUG<br>A1UEAxMOUy1XSU4yMDA4UjItQOEwggEiMA0GCSqGSIb3DQEBAQUAA4IBDwAwggEK<br>AoIBAQCXa6tjSyOUyn6Gko5be985a5KrUNGbCORKnI41tWEiX0vPITEsqZUPRJq4<br>7C8useeDiJPUbWAY9e8F4nm+VhG3EKqkwekr1JAF1mV4hkypxR0Ws64b4yO4Ln8e<br>22/F6/SXA6HOqHDylq1QMWSA/PXB441GKbSnfA4pjTBSnMP5WL+iBruYHp9tX6EJ<br>IJq5Fe+RZYNh/mLuB+0Qf1OCn4sqaxZGf8DxhJNHU+2mSq7h319exxioDcwiVw2O<br>rqUKrvBs6jBtOg4Kvs3sa4AHyP91SAA2vp42MwtBdis803wx+vm/HoVr0fHum/W1<br>292iwR9JxA4tKoJHVpBwMVnrK7TrAgMBAAGjUTBPMAsGA1UdDwQEAwIBhjAPBgNV<br>HRMBAf8EBTADAQH/MB0GA1UdDgQWBBRovp8hDhWn5AhQOs9fosAUBWEngjAQBgkr<br>BgEEAYI3FQEEAwIBADANBgkqhkiG9w0BAQsFAAOCAQEAV5nsa91K4BI3CAuBgMMe<br>YSPExL5kExPQcFtJtFjnC5uTC4I0MQQFfura1BQfr4DokDXK5892npt5DAFors5<br>k60GpH1bRPBaoxJhK0TaSimL6yA20f2o380nrVRDZKlug/1VeXF/2h1Te2c73utt<br>k5sqewqTQO4NHrBp0Udybmpf2L5BJh1ctoH490PI0HEbmVDE0WALKX1iqsuEZrmm<br>Mr10MRRLs22BpX2WSgw90IrmpWI3fds2kE231DvuaNcc7B8W0boWT3HxnvuMTvZi                                                                                                    |           |
| MRMwEQYKCZImiZPyLGQBGRYDY29tMREwDwYKCZImiZPyLGQBGRYBUaEXMBUGA1UE         AxMOUy1XSU4yMDA4UjItQ0EwHhcNMjMwOTI5MTMxMsIsWhcNMjgwOTI5MTMyMsIy         WjBEMRMwEQYKCZImiZPyLGQBGRYDY29tMREwDwYKCZImiZPyLGQBGRYBUsEXMBUG         A1UEAxMOUy1XSU4yMDA4UjItQ0EwggEiMA0GCSqGSIb3DQEBAQUAA4IBDwAwggEK         A01BAQCXa6tjSyOUyn6GkoSbe98SaSKrUNGbCORKnI41tWEiX0vPITEsqZUPRJq4         7C8useeDiJPUbWAY9e8F4nm+VhGSEKqkwekr1JAF1mV4hkypxR0Ws64b4yO4Ln8e         82       26/F6/SXA6HOqHDy1q1QMWSA/PXB441GKbSnfA4pjTBSnMP5WL+iBruYHp9tX6EJ         131q5Fe+R2YNh/mLuB+0Qf10Cn4sqsx2Gf8DxhJNHU+2mSq7h319exxioDcwiVw20         xqUKrvBs6jBt0g4Kvs3sa4AHyP91SAA2vp42MwtBdis803wx+vm/HoVr0fHum/W1         292iwR9JxA4tKoJHVpBwMVnrK7TrAgMBAAGjUTBPMAsGA1UdDwQEAwIBbjAPBgNV         HRMBAf8EBTADAQH/MB0GA1UdDgQWBBRovp8hDhWn5AhQ0s9fosAUBWEngjAQBgkr         BgEEAYI3FQEEAwIBADANBgkqhkiG9w0BAQsFAAOCAQEAV5nsa91K4BI3CAuBgMMe         YSPExL5kExPQcFtJtFjnC5uTC4I0MQQFfura1BQfr4DokDXK5892npt5DAFors5         K60GpH1bRPBaoxJhK0TaSimL6yA20f2o380nrVRDZKlug/IVeXF/2h1Te2c73utt         K5sqewqTQO4NHrBp0Udybmpf2L5BJh1ctoH490PI0HEbmVDE0WALKX1iqsuE2rmm         Mr10MRRLs22Ebx2WSgw90IrmpWI3fds2kE2S1DvuaNcc7B8W0hoWT3HxnvuMTv2i                                                                                                    |           |
| AxMOUylXSU4yMDA4UjItQ0EwHhcNMjMwOTI5MTMxMsIsWhcNMjgwOTI5MTMyMsIy         WjBEMRMwEQYKC2Imi2PyLGQBGRYDY29tMREwDwYKC2Imi2PyLGQBGRYBUsEXMBUG         AlUEAxMOUylXSU4yMDA4UjItQ0EwggEiMA0GC3qGSIb3DQEBAQUAA4IBDwAwggEK         AoIBAQCXa6tj3yOUyn6Gko3be983aSKrUNGbCORKnI41tWEiX0vPITEsq2UPRJq4         C8useeDiJPUbWAY9e8F4nm+VhG3EKqkwekr1JAF1mV4hkypxR0Ws64b4yO4Ln8e         22/F6/SXA6HOqHDylq1QMWSA/PXB441GKbSnfA4pjTBSnMP5WL+iBruYHp9tX6EJ         1Jq5Fe+R2YNh/mLuB+0Qf10Cn4sqnx2Gf8DxhJNHU+2m3q7h319exxioDcwiVw20         xqUKrvBs6jBt0g4Kvs3sa4AHyP91SAA2vp42MwtBdis803wx+vm/HoVr0fHum/W1         292iwR9JxA4tKoJHVpBwMVnrK7TrAgMBAAGjUTBPMAsGA1UdDwQEAwIBhjAPBgNV         HRMBAf8EBTADAQH/MB0GA1UdDgQWBBRovp8hDhWn5AhQ0s9fosAUBWEngjAQBgkr         BgEEAYI3FQEEAwIBADANBgkqhkiG9w0BAQsFAAOCAQEAV5nsa91K4BI3CAuBgMMe         Y3PExL5kExPQcFtJtFjnC5uTC4I0MQQFfura1BQfr4DokDXK5892npt5DAFors5         K60GpH1bRPBaoxJhK0TaSimL6yA20f2o380nrVRDZKlug/IVeXF/2h1Te2c73utt         K5sqewqTQO4NHrBp0Udybmpf2L5BJh1ctoH490PI0HEbmVDE0WALKX1iqsuE2rmm         Mr10MRRLs22Ebx2WSgw90IrmpWI3fds2kE281DvuaNcc7B8W0hoWT3HxnvuMTv2i                                                                                                    |           |
| WjBEMRMwEQYKCZImiZPyLGQBGRYDY29tMREwDwYKCZImiZPyLGQBGRYBUsEXMBUG         A1UEAxMOUy1XSU4yMDA4UjItQ0EwggEiMA0GCSqGSIb3DQEBAQUAA4IBDwAwggEK         A0IBAQCXa6tjSyOUyn6GkoSbe98SaSKrUNGbCORKnI41tWEiX0vPITEsqZUPRJq4         7C8useeDiJPUbWAY9e8F4nm+VhGSEKqkwekr1JAF1mV4hkypxR0Ws64b4yO4Ln8e         82       22/F6/SXA6HOqHDy1q1QMWSA/PXB441GKbSnfA4pjTBSnMP5WL+iBruYHp9tX6EJ         11Jq5Fe+R2YNh/mLuB+0Qf10Cn4sqsx2Gf8DxhJNHU+2mSq7h319exxioDcwiVw20         14       xqUKrvBs6jBt0g4Kvs3sa4AHyP91SAA2vp42MwtBdis803wx+vm/HoVr0fHum/W1         292iwR9JxA4tKoJHVpBwMVnrK7TrAgMBAAGjUTBPMAsGA1UdDwQEAwIBhjAPBgNV         HRMBAf8EBTADAQH/MB0GA1UdDgQWBBRovp8hDhWn5AhQ0s9fosAUBWEngjAQBgkr         BgEEAYI3FQEEAwIBADANBgkqhkiG9w0BAQsFAAOCAQEAV5nsa91K4BI3CAuBgMMe         Y3PExL5kExPQcFtJtFjnC5uTC4I0MQQFfura1BQfr4DokDXK5892npt5DAFors5         16       k5sqewqTQ04NHrBp0Udybmpf2L5BJh1ctoH490PI0HEbmVDE0WALKX1iqsuE2rmm         11       10MRRLs22EbX2WSgw90IrmpWI3fds2kE2S1DvuaNcc7B8W0hoWT3HxnvuMTv2i                                                                                                    |           |
| AlUEAMMOUylXSU4yMDA4UjItQ0EwggEiMA0GCSqGSIb3DQEBAQUAA4IBDwAwggEK<br>AoIBAQCXa6tjSyOUyn6GkoSbe90SaSKrUNGbCORKnI4ltWEiX0vPITEsqZUPRJq4<br>7C8useeDiJPUbWAY9e8F4nm+VhGSEKqkwekrlJAFlmV4hkypxR0Ws64b4yO4Ln8e<br>82/F6/SXA6HOqHDylqlQMWSA/PXB441GKbSnfA4pjTBSnMP5WL+iBruYHp9tX6EJ<br>IJq5Fe+RZYNh/mLuB+0QflOCn4sqsxZGf8DxhJNHU+2mSq7h319exxioDcwiVwZO<br>44 xqUKrvBs6jBtOg4Kvs3sa4AHyP9ISAA2vp42MwtBdis8O3wx+vm/HoVr0fHum/W1<br>292iwR9JxA4tKoJHVpBwMVnrK7TrAgMBAAGjUTBPMAsGA1UdDwQEAwIBhjAPBgNV<br>46 HRMBAf8EBTADAQH/MB0GA1UdDgQWBBRovp8hDhWn5AhQOs9fosAUBWEngjAQBgkr<br>89gEEAYI3FQEEAwIBADANBgkqhkiG9w0BAQsFAAOCAQEAV5nsa91K4BI3CAuBgMMe<br>48 Y3PExL5kExPQcFtJtFjnC5uTC4I0MQQFfura1BQfr4DokDXK5892npt5DAFors5<br>49 k60GpH1bRPBaoxJhK0TaSimL6yA20f2o380nrVRDZKlug/1VeXF/2h1Te2c73utt<br>45 k5sqewqTQO4NHrBp0Udybmpf2L5BJh1ctoH490PI0HEbmVDE0WALKX1iqsuE2rmm<br>47 h0MRRLs22EpX2WSgw90IrmpWI3fds2kE2S1DvuaNcc7B8W0hoWT3HxnvuMTvZi                                                                                                    |           |
| AoIBAQCXaétjSyOUynéGkoSbe90SaSKrUNGbCORKnI41tWEiX0vPITEsqZUPRJq4         AoIBAQCXaétjSyOUynéGkoSbe90SaSKrUNGbCORKnI41tWEiX0vPITEsqZUPRJq4         C8useeDiJPUbWAY9e8F4nm+VhGSEKqkwekr1JAF1mV4hkypxR0Ws64b4yO4Ln8e         3E/Fé/SXAéHOqHDylq1QMWSA/PXB441GKbSnfA4pjTBSnMP5WL+iBruYHp9tX6EJ         IJq5Fe+R2YNh/mLuB+0Qf10Cn4sqsx2Gf8DxhJNHU+2mSq7h319exxioDcwiVw20         nqUKrvBs6jBt0g4Kvs3sa4AHyP91SAA2vp42MwtBdis803wx+vm/HoVr0fHum/W1         292iwR9JxA4tKoJHVpBwMVnrK7TrAgMBAAGjUTBPMAsGA1UdDwQEAwIBhjAPBgNV         HRMBAf8EBTADAQH/MB0GA1UdDgQWBBRovp8hDhWn5AhQ0s9fosAUBWEngjAQBgkr         BgEEAYI3FQEEAwIBADANBgkqhkiG9w0BAQsFAAOCAQEAV5nsa91K4BI3CAuBgMMe         Y3PExL5kExPQcFtJtFjnC5uTC4I0MQQFfuralBQfr4DokDXK5892npt5DAFors5         k60GpH1bRPBaoxJhK0TaSimL6yA20f2o380nrVRDZKlug/1VeXF/2h1Te2c73utt         k5sqewqTQ04NHrBp0Udybmpf2L5BJh1ctoH490PI0HEbmVDE0WALKX1iqsuE2rmm         Mr10MRRLs22Ebx2WSgw90IrmpWI3fds2kE2S1DvuaNcc7B8W0hoWT3HxnvuMTv2i                                                                                                    |           |
| 1       7C8useeDiJPUbWAY9e8F4nm+VhGSEKqkwekr1JAF1mV4hkypxR0Ws64b4yO4Ln8e       Root Cert         12       3E/F6/SXA6HOqHDy1q1QMWSA/PXB441GKbSnfA4pjTBSnMP5WL+iBruYHp9tX6EJ       Root Cert         13       IJq5Fe+R2YNh/mLuB+0Qf10Cn4sqsxZGf8DxhJNHU+2mSq7h319exxioDcwiVw20       wqUKrvBs6jBt0g4Kvs3sa4AHyP91SAA2vp42MwtBdis803wx+vm/HoVr0fHum/W1         15       292iwR9JxA4tKoJHVpBwMVnrK7TrAgMBAAGjUTBPMAsGA1UdDwQEAwIBhjAPBgNV       HRMBAf8EBTADAQH/MB0GA1UdDgQWBBRovp8hDhWn5AhQ0s9fosAUBWEngjAQBgkr         16       HRMEAf8EBTADAQH/MB0GA1UdDgQWBBRovp8hDhWn5AhQ0s9fosAUBWEngjAQBgkr       SigeEAYI3FQEEAwIBADANBgkqhkiG9w0BAQsFAAOCAQEAV5nsa91K4BI3CAuBgMMe         18       Y3PExL5kExPQcFtJtFjnC5uTC4I0MQQFfura1BQfr4DokDXK5892npt5DAFors5       k60GpH1bRPBaoxJhK0TaSimL6yA20f2o380nrVRD2Klug/IVeXF/2h1Te2c73utt         16       k5sqewqTQ04NHrBp0Udybmpf2L5BJh1ctoH490PI0HEbmVDE0WALKX1iqsuE2rmm       Mr10MRRLs22EbX2WSgw90IrmpWI3fds2kE2S1DvuaNcc7B8W0hoWT3HxnvuMTv2i                                                                                                    |           |
| 12       3E/F6/3XA6HOqHDylqlQMWSA/PXB441GKbSnfA4pjTBSnMP5WL+iBruYHp9tX6EJ       KOOT Cert         13       IJq5Fe+R2YNh/mLuB+0Qf10Cn4sqmx2Gf8DxhJNHU+2mSq7h319exxioDcwiVw2O       xqUKrvBs6jBt0g4Kvs3ma4AHyP91SAA2vp42MwtBdis8O3wx+vm/HoVr0fHum/W1         15       292iwR9JxA4tKoJHVpBwMVnrK7TrAgMBAAGjUTBPMAsGA1UdDwQEAwIBhjAPBgNV         16       HRMBAf8EBTADAQH/MB0GA1UdDgQWBBRovp8hDhWn5AhQ0s9fosAUBWEngjAQBgkr         17       BgEEAYI3FQEEAwIBADANBgkqhkiG9w0BAQsFAAOCAQEAV5nma91K4BI3CAuBgMMe         18       Y3PExL5kExPQcFtJtFjnC5uTC4I0MQQFfura1BQfr4DokDXK5892npt5DAFors5         19       k60GpH1bRPBaoxJhK0TaSimL6yA20f2o380nrVRD2Klug/1VeXF/2h1Te2c73utt         10       k5sqewqTQO4NHrBp0Udybmpf2L5BJh1ctoH490PI0HEbmVDE0WALKX1iqsuE2rmm         11       Mr10MRRLs22Ebx2WSgw90IrmpWI3fds2kE2S1DvuaNcc7B8W0hoWT3HxnvuMTv2i                                                                                                    | ificato   |
| 13       IJq5Fe+RZYNh/mLuB+0Qf10Cn4sqmxZGf8DxhJNHU+2mSq7h319exxioDcwiVw20         14       xqUKrvBs6jBt0g4Kvs3ma4AHyP91SAA2vp42MwtBdis803wx+vm/HoVr0fHum/W1         15       292iwR9JxA4tKoJHVpBwMVnrK7TrAgMBAAGjUTBPMAsGA1UdDwQEAwIBhjAPBgNV         16       HRMBAf8EBTADAQH/MB0GA1UdDgQWBBRovp8hDhWn5AhQ0m9fomAUBWEngjAQBgkr         17       BgEEAYI3FQEEAwIBADANBgkqhkiG9w0BAQsFAAOCAQEAV5nma91K4BI3CAuBgMMe         18       Y3PExL5kExPQcFtJtFjnC5uTC410MQQFfura1BQfr4DokDXK5892npt5DAFors5         19       k60GpH1bRPBaoxJhK0TaSimL6yA20f2o380nrVRD2Klug/1VeXF/2h1Te2c73utt         10       k5mqewqTQ04NHrBp0Udybmpf2L5BJh1ctoH490PI0HEbmVDE0WALKX1iqmu2rmm         11       Mr10MRRLs22EbX2WSqw90IrmpWI3fds2kE2S1DvuaNcc7B8W0hoWT3HxnvuMTv2i                                                                                                    | meate     |
| H4 xqUKrvBs6jBt0g4Kvs3sa4AHyP91SAA2vp42MwtBdis8O3wx+vm/HoVr0fHum/W1<br>292iwR9JxA4tKoJHVpBwMVnrK7TrAgMBAAGjUTBPMAsGA1UdDwQEAwIBhjAPBgNV<br>H6 HRMBAf8EBTADAQH/MB0GA1UdDgQWBBRovp8hDhWn5AhQOs9fosAUBWEngjAQBgkr<br>BgEEAYI3FQEEAwIBADANBgkqhkiG9w0BAQsFAAOCAQEAV5nsa91K4BI3CAuBgMMe<br>Y3PExL5kExPQcFtJtlFjnC5uTC4I0MQQFfuralBQfr4DokDXK5892npt5DAFors5<br>k60GpH1bRPBaoxJhK0TaSimL6yA20f2o380nrVRD2Klug/1VeXF/2h1Te2c73utt<br>k5sqewqTQO4NHrBp0Udybmpf2L5BJh1ctoH490PI0HEbmVDE0WALKX1iqsuE2rmm<br>Mr10MRRLs22BpX2WSgw90IrmpWI3fds2kE2S1DvuaNcc7B8W0hoWT3HxnvuMTvZi                                                                                                    |           |
| 292iwR9JxA4tKoJHVpBwMVnrK7TrAgMBAAGjUTBPMAsGAlUdDwQEAwIBhjAPBgNV<br>HRMBAf8EBTADAQH/MB0GAlUdDgQWBBRovp8hDhWn5AhQOs9fosAUBWEngjAQBgkr<br>BgEEAYI3FQEEAwIBADANBgkqhkiG9w0BAQsFAAOCAQEAV5nsa91K4BI3CAuBgMMe<br>Y3PExL5kExPQcFtJtlFjnC5uTC4I0MQQFfuralBQfr4DokDXK5892npt5DAFors5<br>k60GpH1bRPBaoxJhK0TaSimL6yA20f2o380nrVRD2Klug/1VeXF/2h1Te2c73utt<br>k5sqewqTQO4NHrBp0Udybmpf2L5BJh1ctoH490PI0HEbmVDE0WALKX1iqsuE2rmm<br>Mr10MRRLs22BpX2WSgw90IrmpWI3fds2kE2S1DvuaNcc7B8W0hoWT3HxnvuMTvZi                                                                                                    |           |
| HRMBAf8EBTADAQH/MB0GA1UdDgQWBBRovp8hDhWn5AhQ0s9fosAUBWEngjAQBgkr<br>BgEEAYI3FQEEAwIBADANBgkqhkiG9w0BAQsFAAOCAQEAV5nsa91K4BI3CAuBgMMe<br>YSPExL5kExPQcFtJtlFjnC5uTC4I0MQQFfuralBQfr4DokDXK5892npt5DAFors5<br>k60GpH1bRPBaoxJhK0TaSimL6yA20fZo380nrVRD2Klug/1VeXF/2h1TeZc73utt<br>k5sqewqTQO4NHrBp0Udybmpf2L5BJh1ctoH490PI0HEbmVDE0WALKX1iqsuE2rmm<br>Mr10MRRLs22BpX2WSgw90IrmpWI3fds2kE2S1DvuaNcc7B8W0hoWT3HxnvuMTvZi                                                                                                    |           |
| <ul> <li>BgEEAYI3FQEEAwIBADANBgkqhkiG9w0BAQsFAAOCAQEAV5nsa91K4BI3CAuBgMMe</li> <li>Y3PExL5kExPQcFtJtlFjnC5uTC4I0MQQFfuralBQfr4DokDXK5892npt5DAFors5</li> <li>k60GpH1bRPBaoxJhK0TaSimL6yA20f2o380nrVRD2Klug/1VeXF/2h1Te2c73utt</li> <li>k5sqewqTQO4NHrBp0Udybmpf2L5BJh1ctoH490PI0HEbmVDE0WALKX1iqsuE2rmm</li> <li>Mr10MRRLs22BpX2WSgw90IrmpWI3fds2kE2S1DvuaNcc7B8W0hoWT3HxnvuMTvZi</li> </ul>                                                                                                    |           |
| YSPExL5kExPQcFtJtlFjnC5uTC4I0MQQFfuralBQfr4DokDXK5892npt5DAFors5<br>k60GpHlbRPBaoxJhK0TaSimL6yA20fZo380nrVRD2Klug/lVeXF/2hlTeZc73utt<br>k5sqewqTQO4NHrBp0Udybmpf2L5BJhlctoH490PI0HEbmVDE0WALKX1iqsuE2rmm<br>Mr10MRRLs2ZBpX2WSgw90IrmpWI3fds2kE2S1DvuaNcc7B8W0hoWT3HxnvuMTvZi                                                                                                    |           |
| k60GpHlbRPBaoxJhK0TaSimL6yA20fZo380nrVRD2Klug/lVeXF/2hlTeZc73utt<br>k5sqewqTQ04NHrBp0Udybmpf2L5BJhlctoH490PI0HEbmVDE0WALKX1iqsuE2rmm<br>Mr10MRRLs2ZBpX2WSgw90IrmpWI3fds2kE2S1DvuaNcc7B8W0hoWT3HxnvuMTvZi                                                                                                    |           |
| b) k5zqewqTQO4NHrBp0Udybmpf2L5BJhlctoH490PI0HEbmVDE0WALKX1iqsuE2rmm<br>http://www.science.com/science.com/science.                                                                                                    |           |
| Mr10MRRL52ZBpX2WSgw90IrmpWI3fd52kE2S1DvuaNcc7B8W0hoWT3HxnvuMTvZi                                                                                                    |           |
|                                                                                                    |           |
| b6Yf7hb5F3ZSOpHFU1bZ22tqk4qouEigyoaUZaLcVhV5UdBCCvwyU19yU6+EscnM                                                                                                    |           |
| i3 <b>Ww==</b>                                                                                                    |           |
| 4END · CERTIFICATE                                                                                                    |           |
| 15                                                                                                    |           |

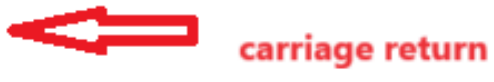

CUPS证书捆绑包

通过WinSCP将之前创建的捆绑证书推送到CMS服务器。

| Name        | Size | Туре             | Name                  | Size   | Changed               | Rights | Owner |
|-------------|------|------------------|-----------------------|--------|-----------------------|--------|-------|
| <b>2</b>    |      | Parent director  | C2wip.key             | 198 KB | 5/16/2020 3:44:38 PM  | rrr    | admin |
| cupbun.cer  | 4 KB | Security Certifi | CA.cer                | 198 KB | 8/17/2021 9:36:00 PM  | rrr    | admin |
| cucmbun.cer | 4 KB | Security Certifi | CA222.cer             | 198 KB | 8/17/2021 10:53:32 PM | rrr    | admin |
|             |      |                  | CA2222.cer            | 198 KB | 8/24/2023 9:35:26 AM  | rrr    | admin |
|             |      |                  | CB1.csr               | 198 KB | 8/24/2023 2:58:43 PM  | rrr    | admin |
|             |      |                  | CB1.key               | 198 KB | 8/24/2023 2:58:43 PM  | rrr    | admin |
|             |      |                  | CB222.cer             | 198 KB | 8/17/2021 11:07:26 PM | rrr    | admin |
|             |      |                  | CB222.csr             | 198 KB | 8/18/2021 4:21:01 AM  | rrr    | admin |
|             |      |                  | CB222.key             | 198 KB | 8/18/2021 4:21:01 AM  | rrr    | admin |
|             |      |                  | CB2222.cer            | 198 KB | 8/24/2023 9:35:26 AM  | rrr    | admin |
|             |      |                  | a) cmm.csr            | 198 KB | 4/20/2022 11:12:14 PM | rrr    | admin |
|             |      |                  | 🗋 cmm.key             | 198 KB | 4/20/2022 11:12:14 PM | rrr    | admin |
|             |      |                  | Cms.cer               | 198 KB | 9/21/2021 12:18:15 PM | rrr    | admin |
|             |      |                  | and cms.lic           | 198 KB | 10/26/2023 5:54:51 PM | rrr    | admin |
|             |      |                  | 🙀 cucmbun.cer         | 198 KB | 10/4/2023 7:18:03 PM  | rrr    | admin |
|             |      |                  | cup.cer               | 198 KB | 10/4/2023 3:51:03 PM  | rrr    | admin |
|             |      | - 1              | cupbun.cer            | 198 KB | 10/4/2023 7:22:10 PM  | rrr    | admin |
|             |      |                  | Feb_09_2023_14_14.bak | 518 KB | 2/9/2023 2:13:12 PM   | rrr    | admin |
|             |      |                  | Feb_10_2023_13_27.bak | 518 KB | 2/10/2023 1:25:05 PM  | rrr    | admin |

将证书捆绑包复制到CMS

使用callbridge ucm certs <cert-bundle>在Callbridge上分配TOMCAT捆绑证书。

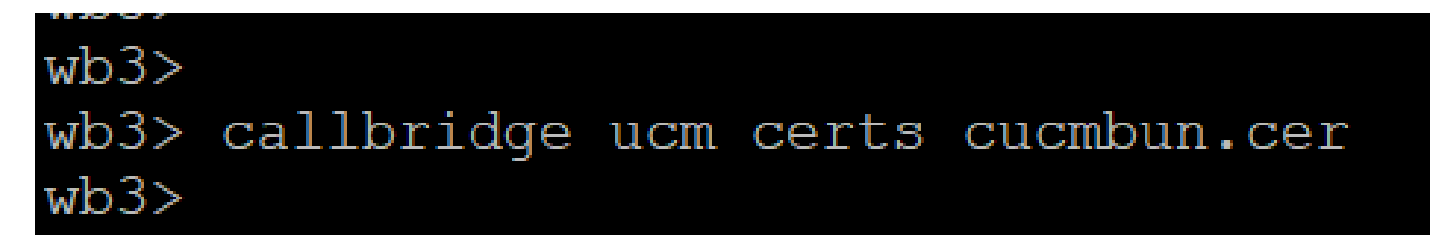

Callbrigde证书信任

使用callbridge imps certs <cert-bundle>在Callbridge上分配CUP服务器捆绑证书。

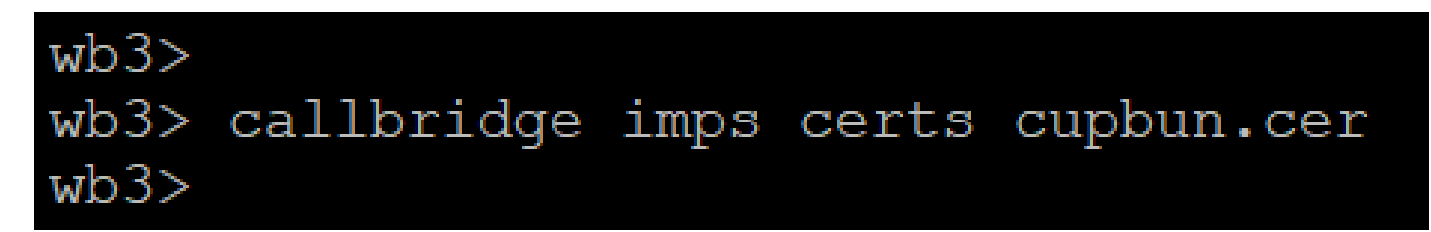

运行callbridge命令以检查是否已分配证书捆绑包。

| wb3> callbridge        |     |                  |
|------------------------|-----|------------------|
| Listening interfaces   | :   | a                |
| Preferred interface    | :   | none             |
| Key file               | :   | wb2sept2.key     |
| Certificate file       | :   | wb3sept2.cer     |
| Address                | :   | none             |
| CA Bundle file         | :   | bunsept22.cer    |
| C2W trusted certs      |     | : WMBUN.cer      |
| Callbridge cluster tru | ıst | ted certs : none |
| Callbridge trust brand | liı | ng certs : none  |
| UCM trusted certs      |     | : cucmbun.cer    |
| UCM Verification mode  |     | : enabled        |
| IMPS trusted certs     |     | : cupbun.cer     |
| IMPS verification mode | į   | : enabled        |
| WC3 JWT Expiry in hour | S   | : 24             |
| wb3>                   |     |                  |

Callbridge信任证书检查

以CM管理员身份登录CUCM,导航至User Management > User Settings > Access Control Group,点击Add New并创建访问控制组CUCM\_AXL\_Group。

| cisco     | Cisco Unified CM<br>For Cisco Unified Comm | 1 Administratio         | n        |               |                 |                         |        |
|-----------|--------------------------------------------|-------------------------|----------|---------------|-----------------|-------------------------|--------|
| System 🔻  | Call Routing 👻 Media Resource              | s 🔻 Advanced Features 🖲 | Device 🔻 | Application 🔻 | User Management | ▼ Bulk Administration ▼ | Help 🔻 |
| Access Co | ntrol Group Configuration                  |                         |          |               |                 |                         |        |
| Save      |                                            |                         |          |               |                 |                         |        |
| Status —  |                                            |                         |          |               |                 |                         |        |
| i Statu   | s: Ready                                   |                         |          |               |                 |                         |        |
| Access C  | ontrol Group Information                   |                         |          |               |                 |                         |        |
| Name*     | •                                          | CUCM_AXL_GROUP          |          |               |                 |                         |        |
| Available | for Users with User Rank as *              | 1 - Default User Rank   |          |               | ~               |                         |        |
|           |                                            |                         |          |               |                 |                         |        |
| Save      |                                            |                         |          |               |                 |                         |        |
| (i) *- in | dicates required item.                     |                         |          |               |                 |                         |        |
| 创建AXL组    |                                            |                         |          |               |                 |                         |        |

将角色Standard AXL API Access分配到之前创建的访问控制组。

| Cisco Unified CM Administration   For Cisco Unified CM Administration   For Cisco Unified Communications Solutions     Control Group Configuration     Related Links:   Back To Find/List   Status:   Status:   Status:   Status:   Control Group Information   tames*   Cucce_AcxGROUP   valuable for Users with User Rank as * |                                                                                           |  |
|----------------------------------------------------------------------------------------------------|-------------------------------------------------------------------------------------------|--|
| System + Call Routing + Media Resources + Advanced Features + Device + Application + User Management + Bulk Administration + Help +                                                                                                    |                                                                                           |  |
| Access Control Group Configuration                                                                                                    | Related Links: Back To Find/List 🛛 🗸                                                      |  |
| Status<br>Status: Ready                                                                                                    | Back Th Find/i list<br>Assign Role to Access Control Group<br>Roles<br>Dependency Records |  |
| Available for Users with User Rank as * 1 - Default User Rank v                                                                                                    |                                                                                           |  |

为AXL组分配API访问权限

| Name <sup>*</sup> CUCM_AXL_GROUP |                        |
|----------------------------------|------------------------|
| Role Assignment                  |                        |
| Role Standard AXL API Access     |                        |
|                                  | Assign Role to Group   |
|                                  | Delete Kole Assignment |
|                                  |                        |
| Save                             |                        |

导航到User Management > Application User,点击Add New,然后创建应用程序用户AXLuser。然后,分配之前创建的访问控制组。

| Isso Per Cisco Unified CM Administration                                                                                                    |                                                                                                    |              |
|----------------------------------------------------------------------------------------------------|----------------------------------------------------------------------------------------------------|--------------|
| en + Cai Routing + Media Resources + Advanced Features + Device + Application + User Management + Bulk Administration + Help                                                                                                    | •                                                                                                    |              |
| plication User Configuration                                                                                                    |                                                                                                    |              |
|                                                                                                    |                                                                                                    |              |
|                                                                                                    |                                                                                                    |              |
| atus                                                                                                    | 📫 Find and List Access Control Groups — Mozilla Firefox — 🛛                                                                                                    | $\times$     |
| Status: Ready                                                                                                    |                                                                                                    | ~            |
| ATTAILA TAR TAR AND A                                                                                                    |                                                                                                    |              |
| anterior outer anterimeted                                                                                                    | A https://10.106.113.229/ccmadmin/userGroupFindList (5.7                                                                                                    | · =          |
| a to a structure a                                                                                                    |                                                                                                    |              |
| Inform Password Annual Annual Annua |                                                                                                    | _            |
| est Credentals                                                                                                    | Find and List Access Control Groups                                                                                                    |              |
| nfrm Digest Credentials                                                                                                    | Belect All Clear All Add Belected To Cose                                                                                                    |              |
| Presence Group* Glandard Presence anti-a                                                                                                    |                                                                                                    |              |
| ar Rank* 11-Default User Rank v                                                                                                    | C Status                                                                                                    | -            |
| Accest Presence Subscription                                                                                                    | (i) 20 records found                                                                                                    |              |
| Accest Out-of-dialog REFER                                                                                                    |                                                                                                    |              |
| Accest Unsolicited Notification                                                                                                    | Access Control Group (1 - 30 of 30) Rows p                                                                                                    | er Page 50 🗸 |
| Accept Replaces Meader                                                                                                    | Find Assess Control Group where Name v   begins with v   Find   Clear Filter   @ w                                                                                                    |              |
|                                                                                                    |                                                                                                    |              |
| nte Information                                                                                                    | Range -                                                                                                    |              |
| Auto-registration Template                                                                                                    | Administration (See All Sec All Sec All S |              |
| CSP Saleship                                                                                                    | Approximation Control Control                                                                                                    |              |
| SEP0896AD5F6396 Find more Route Points                                                                                                    |                                                                                                    |              |
| SEP0896AD5F6397                                                                                                    | C Standard Adam Unan                                                                                                    |              |
| **                                                                                                    | Concerning Contract Contractory                                                                                                    |              |
| rboled Devices                                                                                                    | Sector COM End Uses                                                                                                    |              |
|                                                                                                    | Sector CH Stress Maintains                                                                                                    |              |
|                                                                                                    | Sector CM Proc Atministration                                                                                                    |              |
| slable Profiles                                                                                                    | Standard CCM Read Only                                                                                                    | 1            |
|                                                                                                    | Standard CCM Server Maintenance                                                                                                    | 1            |
|                                                                                                    | Standard CCM Server Monitoring                                                                                                    | 1            |
| **                                                                                                    | Standard CCM Super Users                                                                                                    | 1            |
| Controlled Device Profiles                                                                                                    | Standard Confidential Access Level Users                                                                                                    | 1            |
|                                                                                                    | Standard CTI Allow Call Monitoring                                                                                                    | 1            |
| ~                                                                                                    | Standard CTI Allow Call Park Monitoring                                                                                                    | 1            |
|                                                                                                    | Standard CTI Allow Call Recording                                                                                                    | 1            |
| APF Information                                                                                                    | Standard CTI Allow Calling Number Medification                                                                                                    | 1            |
| ssociated CAPP Profiles                                                                                                    | Standard CTI Allow Control of All Devices                                                                                                    | 1            |
|                                                                                                    | Standard CTI Allow Control of Phones supporting Connected Xfer and conf                                                                                                    | 1            |
| View Details                                                                                                    | Standard CTI Allow Control of Phones supporting Rollover Hode                                                                                                    | 1            |
|                                                                                                    | Slandard CTI Allow Reception of SRTP Key Material                                                                                                    |              |
| ermissions Information                                                                                                    | Standard CTI Enabled                                                                                                    | 1            |
| 1945 (1111-11-11-11-11-11-11-11-11-11-11-11-1                                                                                                    | Standard CTI Secure Connection                                                                                                    | 1            |
| Add to Access Control Group                                                                                                    | Siandani EM Authentication Proxy Rights                                                                                                    |              |
| (Anisot non Access Control Group)                                                                                                    |                                                                                                    | _            |

创建用户并分配AXL组

创建一个CUP用户并分配以下两个角色: Third Party Application Users和Admin-3rd Party API。

| Application User Configu      | ration                     |                        |                                                                                 |                    |  |
|-------------------------------|----------------------------|------------------------|---------------------------------------------------------------------------------|--------------------|--|
| 🔜 Save 🗙 Delete 🗋             | Copy 🖧 Add New             |                        | https://10.106.113.229/ccmadmin/userGroupFindList.do?whe 50%                    | ☆ =                |  |
| Application User Informat     | tion                       |                        |                                                                                 |                    |  |
| User ID*                      | Dupuser Edit               | Credential             | Find and List Access Control Groups                                             |                    |  |
| Passworu                      |                            |                        | Select All Clear All 🗛 Add Selected 🕎 Close                                     |                    |  |
| Confirm Password              |                            |                        | 1414                                                                            |                    |  |
| Digest Credentials            |                            |                        | 3 1 records found                                                               |                    |  |
| Confirm Digest Credentials    |                            |                        |                                                                                 |                    |  |
| BUF Presence Group*           | Randard Presence group v   |                        | Access Control Group (1 - 31 of 31)                                             | Rows per Page 50 v |  |
| User Rank*                    | I-Default User Rank v      |                        |                                                                                 |                    |  |
| Accept Presence Subscript     | Don                        |                        | Find Access Control Group where Name V begins with V ad Find (Clear Filter) 🖓 📼 |                    |  |
| Accept Out-of-dialog REF      | ER.                        |                        | Name *                                                                          | Rank               |  |
| Accept Unsolicited Notifics   | tion                       |                        | Admin-3rd Party API                                                             | 1                  |  |
| Accept Replaces Header        |                            |                        | Application client offens                                                       | 1                  |  |
| Device Information            |                            | 10.000                 | CUCM_AXL_GROUP                                                                  | 1                  |  |
| Available Devices             |                            |                        | CUP_User_GRP                                                                    | 1                  |  |
|                               | Auto-registration Template |                        | Standard Audit Users                                                            | 1                  |  |
|                               | CSFtest                    | Device Association     | Standard CAR Admin Users                                                        | 1                  |  |
|                               | SEP0896AD576396            | Find more Route Po     | Standard CCM Admin Users                                                        | 1                  |  |
|                               | SEP0896AD5F6397            |                        | Standard CCN End Users                                                          | 1                  |  |
|                               | **                         |                        | Standard CCM Gateway Administration                                             | 1                  |  |
| Controlled Devices            |                            |                        | Standard CCM Phone Administration                                               | 1                  |  |
|                               |                            |                        | Standard CCN Read Only                                                          | 1                  |  |
|                               |                            |                        | Standard CCM Server Maintenance                                                 | 1                  |  |
| Available Profiles            |                            |                        | Standard CCN Server Monitoring                                                  | 1                  |  |
|                               |                            |                        | Standard CCM Super Users                                                        | 1                  |  |
|                               |                            |                        | Standard Confidential Access Level Users                                        | 1                  |  |
|                               |                            | _                      | Standard CTI Allow Call Monitoring                                              | 1                  |  |
| CTI Controlled Device Profile | ***                        |                        | Standard CTI Allow Call Park Monitoring                                         | 1                  |  |
|                               |                            | <b>~</b>               | Standard CTI Allow Call Recording                                               | 1                  |  |
|                               |                            | ^                      | Standard CTI Allow Calling Number Modification                                  | 1                  |  |
|                               |                            |                        | Standard CTI Allow Control of All Devices                                       | 1                  |  |
| CAPF Information              |                            |                        | Standard CTI Allow Control of Phones supporting Connected Xfer and conf         | 1                  |  |
| Associated CAPF Profiles      |                            |                        | Standard CTI Allow Control of Phones supporting Rollover Mode                   | 1                  |  |
|                               |                            |                        | Standard CTI Allow Reception of SRTP Key Material                               | 1                  |  |
|                               |                            |                        | Standard CTI Enabled                                                            | 1                  |  |
|                               | yen bes                    | 10                     | Standard CTI Secure Connection                                                  | 1                  |  |
| Permissions Information       | 1                          |                        | Standard EM Authentication Proxy Rights                                         | 1                  |  |
| Groups                        |                            |                        | Standard EM Reaming Across Clusters Super Users                                 | 1                  |  |
|                               | Add to Acc                 | ess Control Group      | Standard Packet Sniffer Users                                                   | 1                  |  |
|                               | Remove fro                 | m Access Control Group | Standard RealtimeAndTraceCollection                                             | 1                  |  |
| Balar -                       | Vew Details                |                        | Standard TabSync User                                                           | 1                  |  |
| N.0183                        |                            |                        | Third Party Application Users                                                   | 1                  |  |
|                               |                            |                        |                                                                                 |                    |  |
|                               | Vew Details                |                        | [Select All] [Clear All] [Add Selected] [Close]                                 |                    |  |

创建CUP用户

#### 使用以下方法在CMS上启用CUCM和思科统一通信管理器IM和在线状态服务(IMPS)证书的证书验证:

callbridge ucm verify <enable/disable>

callbridge imps verify <enable/disable>

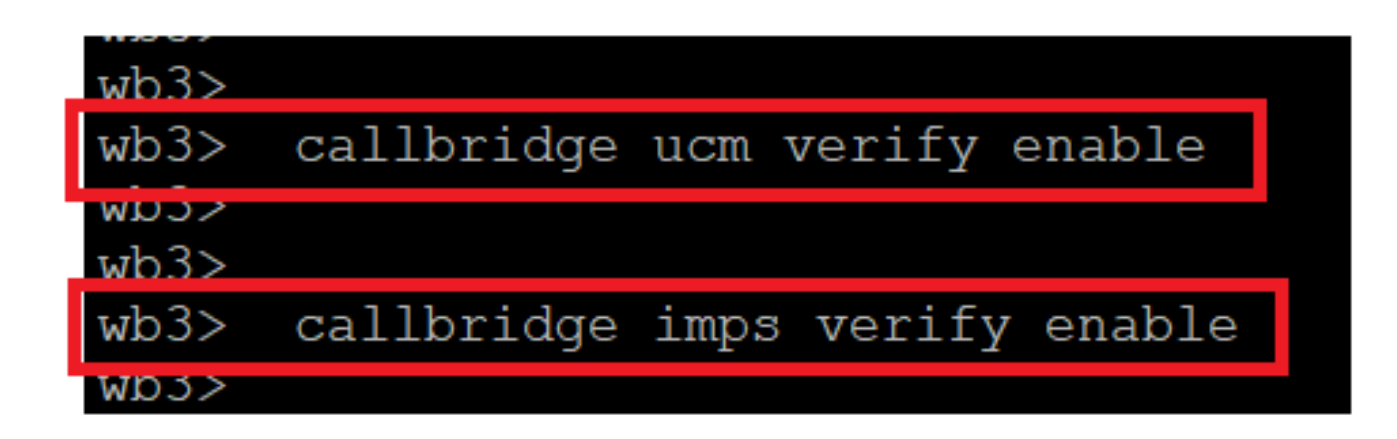

Callbridge验证CUCM和CUPS证书

通过运行callbridge命令进行验证。

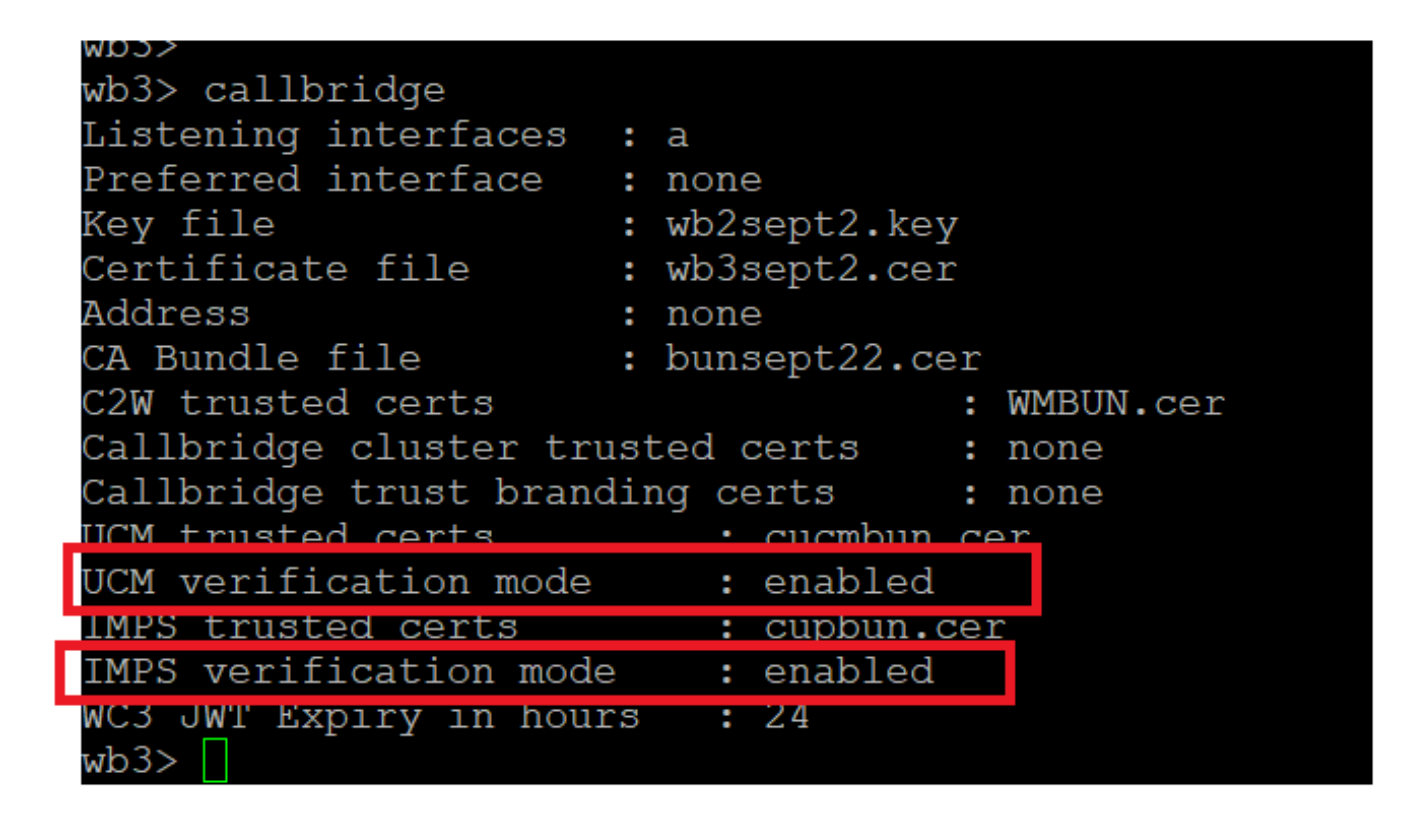

Callbrdge命令检查

现在使用callbridge ucm add <hostname/IP> <axl\_user> <presence\_user>在CMS上添加CUCM完全限定域名(FQDN)和之前创建的用户 AXL和CUPS。

axl\_user = CUCM上的AXL用户

presence\_user =之前创建的CUP用户

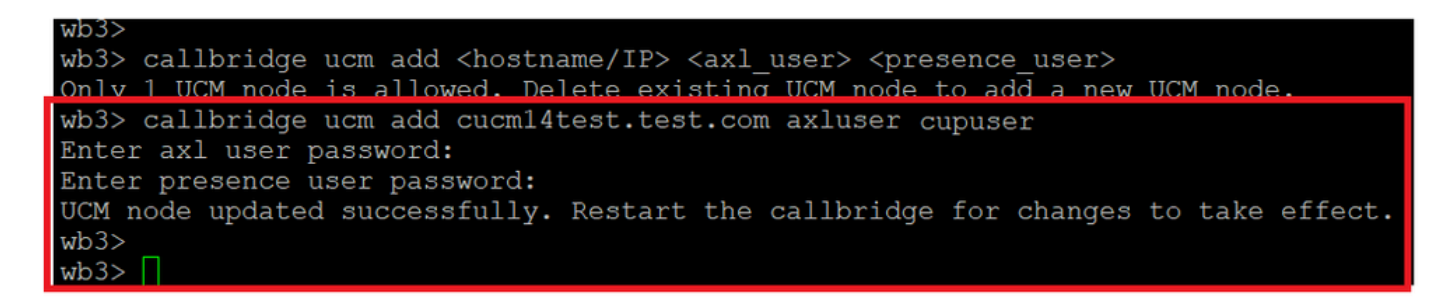

将CUCM添加到Callbridge

现在,借助以下工具,验证CMS是否信任CUCM服务:

callbridge ucm <hostname/IP> axl\_service status

callbridge ucm cucm14test.test.com axl\_service status

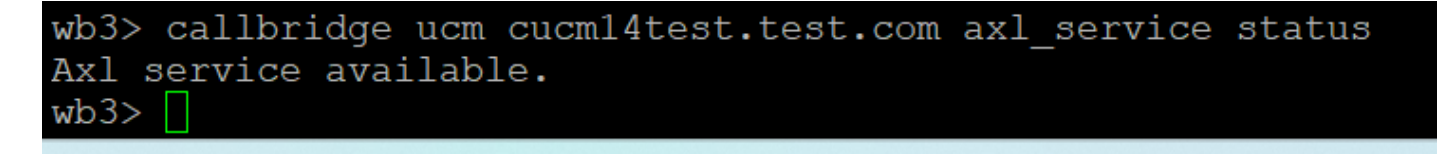

#### Callbridge AXL状态

callbridge imps <hostname/IP> <presence\_user> presence\_service status

wb3> callbridge imps impnew.test.com cisco presence\_service status

```
wb3>
wb3> callbridge imps impnew.test.com cupuser presence_service status
Enter presence user password:
Presence service available.
wb3>
```

Callbridge在线状态

可用的服务意味着CUCM和CMS在AXL和在线状态服务方面相互信任。

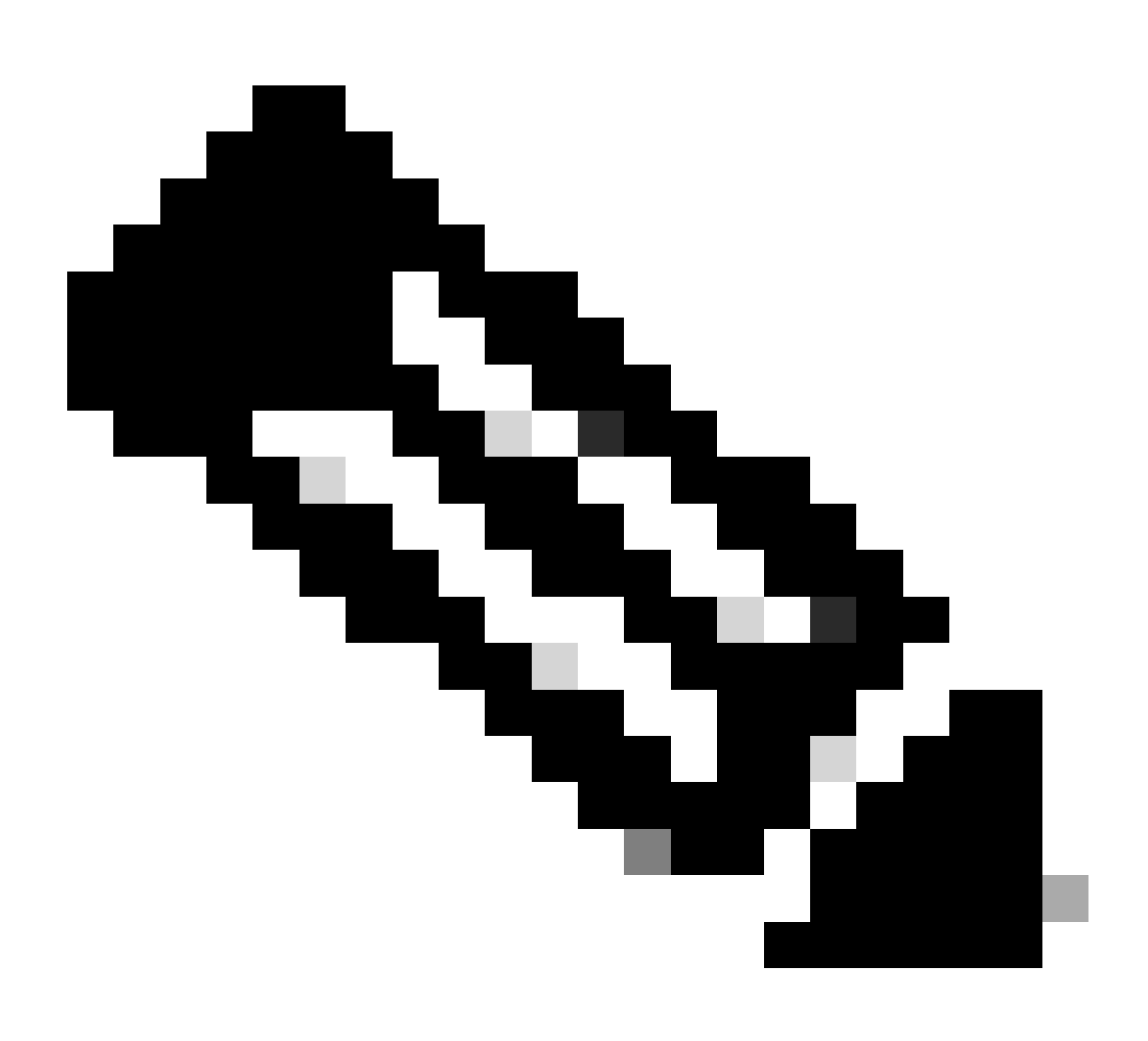

### 注意:

CUCM在CUPS上同步并更新了轻量级目录访问协议(LDAP)用户。用户必须具有相同的Web应用用户ID和Jabber JID,并且必须使用相同的用户ID登录Web应用,才能在Jabber上更新在线状态。

Webapp和Jabber客户端之间在线状态共享的CUCM特定配置

CUCM必须已配置LDAP。

LDAP 系统:

| LDAP System Configuration                                                                                                    |                             |  |  |  |  |  |  |  |
|----------------------------------------------------------------------------------------------------|-----------------------------|--|--|--|--|--|--|--|
| Status<br>Please Delete All LDAP Directories Before Making Changes o<br>Please Disable LDAP Authentication Before Making Changes | n This Page<br>on This Page |  |  |  |  |  |  |  |
| ⊂ LDAP System Information                                                                                                    |                             |  |  |  |  |  |  |  |
| Enable Synchronizing from LDAP Server                                                                                            |                             |  |  |  |  |  |  |  |
| LDAP Server Type Microsoft Active Directory                                                                                      | ~                           |  |  |  |  |  |  |  |
| LDAP Attribute for User ID SAMAccountName                                                                                        |                             |  |  |  |  |  |  |  |

CUCM LDAP 配置1

LDAP 目录:

| LDAP Directory                                                                                                    |                           |              |           |   |             |           | Rel                                           | ated Links: Back to |
|----------------------------------------------------------------------------------------------------|---------------------------|--------------|-----------|---|-------------|-----------|-----------------------------------------------|---------------------|
| 🔚 Save 🗶 Delete [ Copy                                                                                                    | Perform Fu                | II Sync Now  | Add New   |   |             |           |                                               |                     |
| LDAP Directory Information                                                                                                |                           |              |           |   |             |           |                                               |                     |
| LDAP Configuration Name*                                                                                                  | ADDOT240                  |              |           |   |             |           |                                               |                     |
| LDAP Manager Distinguished Name*                                                                                          | administrator@            | test.com     |           |   | ī           |           |                                               |                     |
| LDAP Password*                                                                                                    |                           |              |           |   | ĩ           |           |                                               |                     |
| Confirm Password*                                                                                                    |                           |              |           |   | ī .         |           |                                               |                     |
| LDAP User Search Base*                                                                                                    | OU=Acano,DC=              | test,DC=com  |           |   |             |           |                                               |                     |
| LDAP Custom Filter for Users                                                                                              | < None >                  |              |           | ~ |             |           |                                               |                     |
| Synchronize*                                                                                                    | 💿 Users Only              | O Users ar   | nd Groups |   |             |           |                                               |                     |
| LDAP Custom Filter for Groups                                                                                             | < None >                  |              |           | ~ |             |           |                                               |                     |
| LDAP Directory Synchronization S<br>Perform Sync Just Once<br>Perform a Re-sync Every*<br>Next Re-sync Time (YYYY-MM-DD h | Schedule<br>7<br>(2023-1) | 10-31 00:00  | DAY V     |   |             |           |                                               |                     |
| Standard User Fields To Be Synch                                                                                          | nronized —                |              |           |   |             |           |                                               |                     |
| Cisco Unified Communications Mana                                                                                         | ger User Fields           | LDAP Attribu | te        |   |             |           | Cisco Unified Communications Manager User Fie | lds LDAP Attribute  |
| User ID                                                                                                    |                           | sAMAccount   | lame      |   |             |           | First Name                                    | givenName           |
| Middle Name                                                                                                    |                           | middleName   | ~         |   |             |           | Last Name                                     | sn                  |
| Manager ID                                                                                                    |                           | manager      |           |   |             |           | Department                                    | department          |
| Phone Number                                                                                                    |                           | telephoneNu  | mber 🗸    |   |             |           | Mail ID                                       | mail                |
| Title title                                                                                                    |                           |              |           |   | Home Number | homephone |                                               |                     |
| Mobile Number                                                                                                    |                           | mobile       |           |   |             |           | Pager Number                                  | pager               |
| Directory URI                                                                                                    |                           | mail         | ~         |   |             |           | Display Name                                  | displayName         |

CUCM LDAP 配置2

#### LDAP 验证:

#### CUCM LDAP配置1 CUCM LDAP配置1 CUCM LDAP配置1

| LDAP Authentication              |                                    |                    |
|----------------------------------|------------------------------------|--------------------|
| Save                             |                                    |                    |
| ⊂ Status —                       |                                    |                    |
| (i) Status: Ready                |                                    |                    |
| LDAP Authentication for End User | 5                                  |                    |
| Use LDAP Authentication for End  | I Users                            |                    |
| LDAP Manager Distinguished Name* | administrator@test.com             |                    |
| LDAP Password*                   | ••••••                             |                    |
| Confirm Password*                | ••••••                             |                    |
| LDAP User Search Base*           | OU=Acano,DC=test,DC=com            |                    |
| LDAP Server Information          |                                    |                    |
| Hos                              | st Name or IP Address for Server * | LDAP Port* Use TLS |
|                                  |                                    | 389                |
| Add Another Redundant LDAP Ser   | ver                                |                    |

CUCM LDAP 配置3

从LDAP提取到配置了邮件ID的CUCM的用户:

| End User Configuration                                      | n                                                     |                 |  |  |  |  |  |
|-------------------------------------------------------------|-------------------------------------------------------|-----------------|--|--|--|--|--|
| 🔚 Save 🗙 Delete 🕂 Add New 🛑 Revoke Refresh Token            |                                                       |                 |  |  |  |  |  |
| Status: Ready                                               |                                                       |                 |  |  |  |  |  |
| _ User Information —                                        |                                                       |                 |  |  |  |  |  |
| User Status<br>User ID <sup>*</sup><br>Self-Service User ID | Active Enabled LDAP Synchronized User<br>test<br>1000 |                 |  |  |  |  |  |
| PIN                                                         | ••••••                                                | Edit Credential |  |  |  |  |  |
| Last name*<br>Middle name                                   | test                                                  |                 |  |  |  |  |  |
| First name<br>Display name<br>Title                         | test<br>test test                                     |                 |  |  |  |  |  |
| Directory URI<br>Telephone Number<br>Home Number            | test@test.com                                         |                 |  |  |  |  |  |
| Mobile Number<br>Pager Number                               |                                                       |                 |  |  |  |  |  |
| Mail ID<br>Manager User ID                                  | test@test.com                                         |                 |  |  |  |  |  |

### CUCM中的用户

在CUPS服务器上更新的CUCM用户:

| ababa      | <b>Cisco Unified CM</b>                  | IM and Pres        | ence Adm            | inistratio    | n              |                | Navigation        | Navigation: Cisco Unified CM IM and Presence Administ |   |            |            | ▼ G0  |
|------------|------------------------------------------|--------------------|---------------------|---------------|----------------|----------------|-------------------|-------------------------------------------------------|---|------------|------------|-------|
| cisco      | For Cisco Unified Commun                 | cations Solutions  |                     |               |                |                |                   | 4                                                     | 8 | cisco      | Logout     | About |
| System -   | Presence - Messaging -                   | Application - Bulk | Administration 👻    | Diagnostics - | Help 🔻         |                |                   |                                                       |   |            |            |       |
| E Presence | e Topology                               | Node User Ass      | ignment (impn       | ew.test.com)  |                |                |                   |                                                       |   |            |            |       |
| E-20       | impnew.test.com                          | Status             |                     |               |                |                |                   |                                                       |   |            |            |       |
|            | - 🎦 (2) users                            | 1 2 records        | (i) 2 records found |               |                |                |                   |                                                       |   |            |            |       |
|            | nassigned Users (0)<br>ssigned Users (2) |                    |                     |               |                |                |                   |                                                       |   |            |            |       |
|            |                                          | User Assignm       | nent (1 - 2 d       | of 2)         |                |                |                   |                                                       |   | Rows       | per Page   | 50 🗸  |
|            |                                          | Find User Assig    | nment where         | ser ID 🗸 🗸    | begins with v  |                | Find Clear Filter | 4 -                                                   |   |            |            |       |
|            |                                          | User ID 🔺          | First Name          | Last Name     | IM Address     | Directory URI  | Failed Over       | Node                                                  |   | Presence   | Redundancy | Group |
|            |                                          | test               | test                | test          | test@test.com  | test@test.com  |                   | impnew.test.com                                       | D | efaultCUPS | ubcluster  |       |
|            |                                          | test2              | test2               | 2             | test2@test.com | test2@test.com |                   | impnew.test.com                                       | D | efaultCUPS | ubcluster  |       |

CUPS用户

CMS上也配置了同一LDAP目录。在CMS上提取并同步用户数据库。

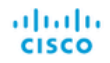

### Status 🔻 Configuration 🔻 Logs 🔻

| Users            |                          |                          |
|------------------|--------------------------|--------------------------|
| Filter           | Submit Query             |                          |
| Name             | Email                    |                          |
| Gogi             | gogi@s.com               | gogi@s.com               |
| Saiacano         | saiacano@s.com           | Saiacano@s.com           |
| cms user         | cmsuser1@saml.com        | cmsuser1@saml.com        |
| go go            | gogo@federation.com      | gogo@federation.com      |
| ivrman           | ivrman@s.com             | ivrman@s.com             |
| joey             | joey@s.com               | joey@s.com               |
| popol 1          | popo11@saml.com          | popo11@saml.com          |
| prashant         | prkapur@s.com            | prkapur@s.com            |
| replication user | replicationuser@saml.com | replicationuser@saml.com |
| sai 1            | sai1@saml.com            | sai@saml.com             |
| sai1 acano       | sai1acano@federation.com | sai1acano@federation.com |
| saml superuser   | ssosuperuser@saml.com    | ssosuperuser@saml.com    |
| sankar v         |                          | sankar@s.com             |
| shakur 2pac      | 2pac@s.com               | 2pac@s.com               |
| test test        | test@test.com            | test@test.com            |
| test2            | test2@test.com           | test2@test.com           |
| user 1           | user1@saml.com           | user1@saml.com           |

CMS用户

#### 现在,由于您已验证CMS可以信任CUCM,因此您可以继续测试在线状态。

wb3> wb3> callbridge ucm add <hostname/IP> <axl\_user> <presence\_user> Onlv 1 UCM node is allowed. Delete existing UCM node to add a new UCM node. wb3> callbridge ucm add cucm14test.test.com axluser cupuser Enter axl user password: Enter presence user password: UCM node updated successfully. Restart the callbridge for changes to take effect. wb3> wb3> []

将CUPS和CUCM添加到CMS

验证

使用同一用户(从同一LDAP同步)在两个客户端上签名:

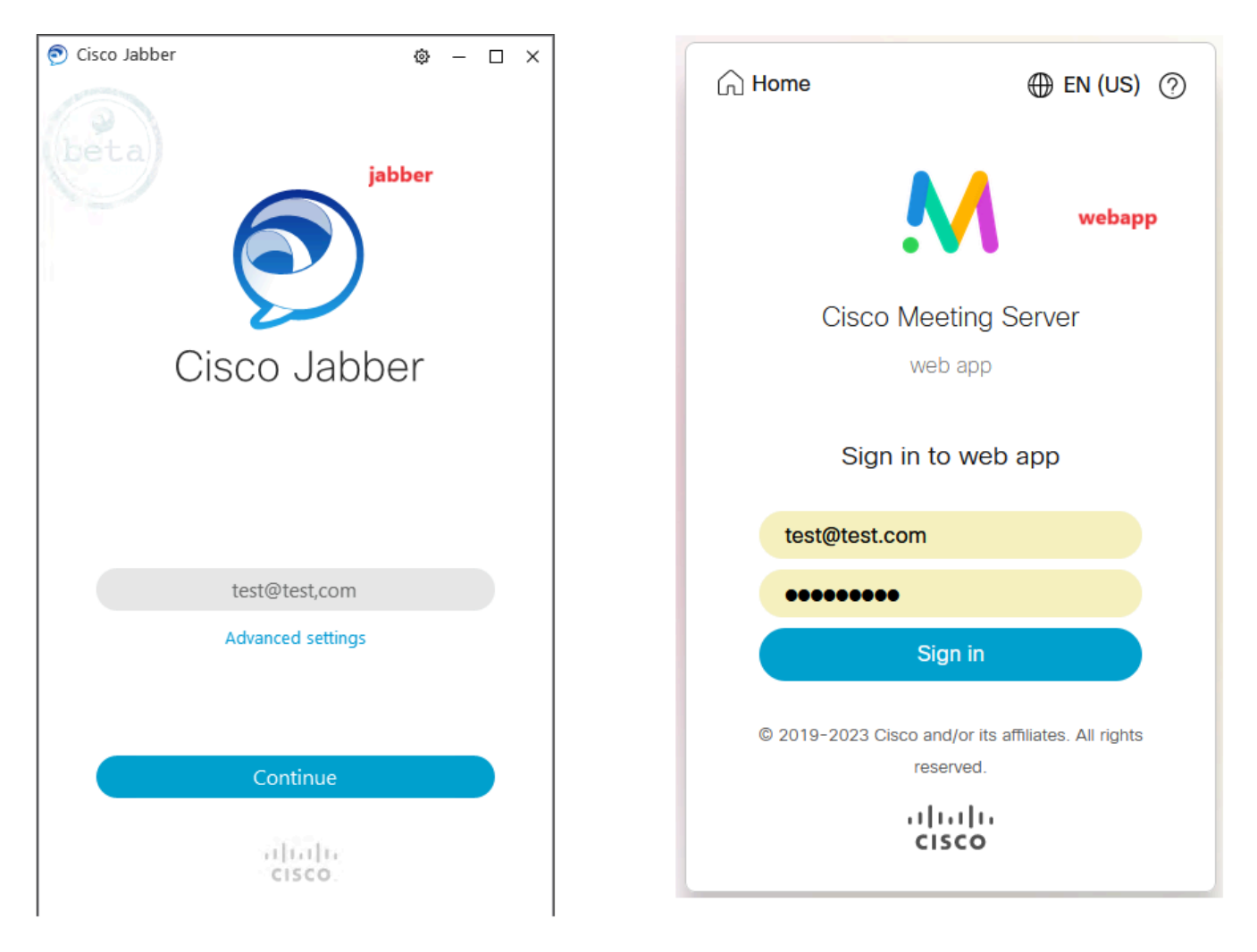

用户在Jabber和WebApp中登录

#### 两个客户端都登录到同一用户<u>test@test.com</u>。

| Μ            | 0                                          |   | Π                                                | ٥ | - 0 × |
|--------------|--------------------------------------------|---|--------------------------------------------------|---|-------|
| 1 test.space |                                            | 0 | test test<br>test@test.com<br>Status Available > |   |       |
|              | test test's Home                           | S | My Profile                                       |   |       |
|              | Last logi 2023-10-26 at 13:57. See details |   | Settings<br>Sign Out                             |   |       |
|              | Join a meeting                             |   |                                                  | T |       |
|              | My spaces                                  |   | Add Contact New Custom Contact                   |   |       |
|              | test.space O Juin<br>test.space            |   |                                                  |   |       |
|              |                                            | 5 |                                                  |   |       |

呼叫前在Jabber和Webapp中的在线状态

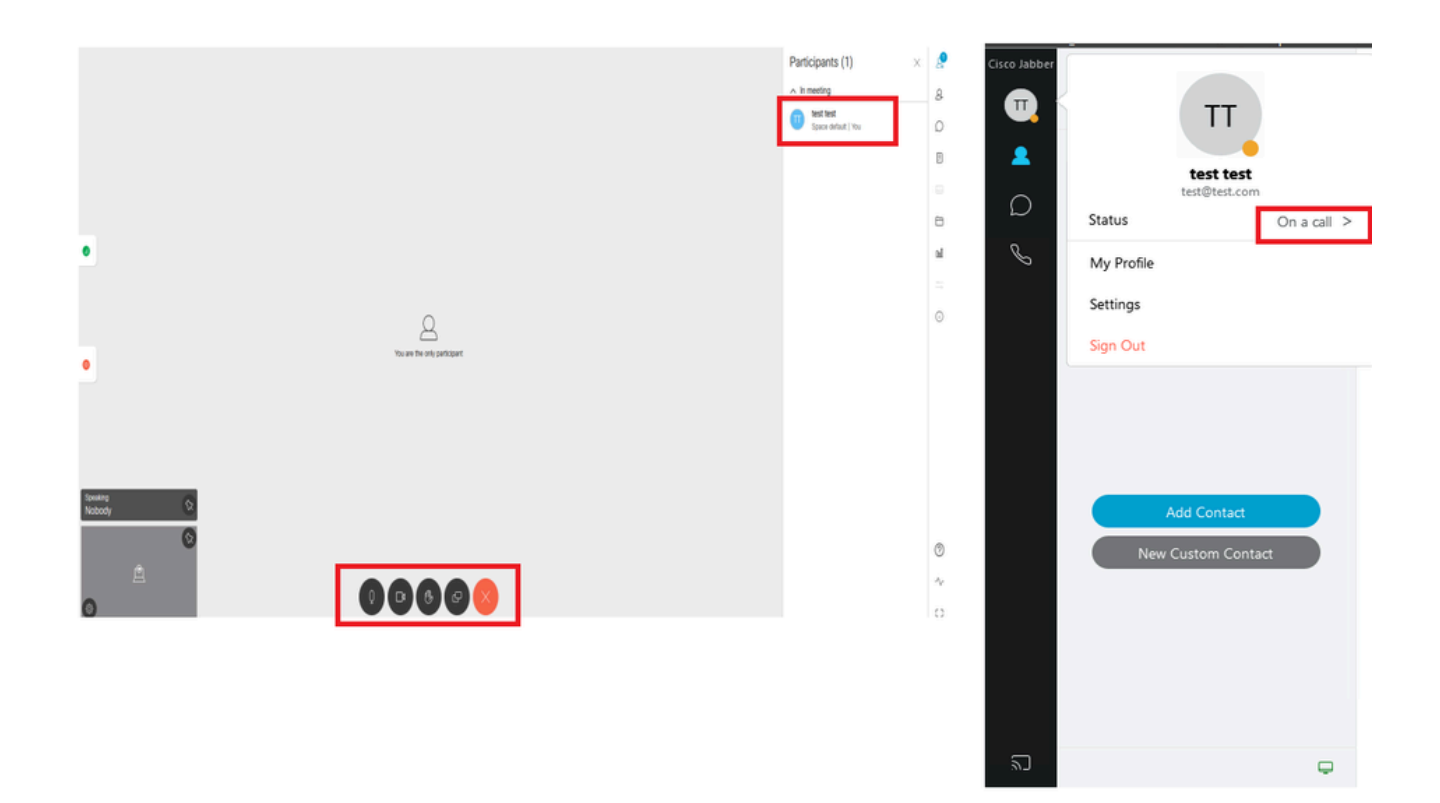

从WebApp加入呼叫时在线状态更改

当Jabber用户登录Web应用并加入会议时,会议服务器会将Jabber状态更新为"在会议中,在呼叫中",并在用户结束会议后恢复至其先 前状态。例如,如果Jabber上的用户状态显示"可用",则在Web应用会议中将其更新为"在会议中,在呼叫中"。用户离开会议后 ,Jabber状态再次设置为"可用"。如果Jabber用户在加入Web应用会议时正在另一个会议/呼叫中,则会议服务器不会更新Jabber状态。 如果Jabber用户在加入Web应用会议之前将其状态设置为"免打扰",则会议服务器不会更新Jabber状态。如果用户在Web应用会议期间 随时手动更新Jabber状态,会议服务器不会覆盖手动更新的用户状态。

## 关于此翻译

思科采用人工翻译与机器翻译相结合的方式将此文档翻译成不同语言,希望全球的用户都能通过各 自的语言得到支持性的内容。

请注意:即使是最好的机器翻译,其准确度也不及专业翻译人员的水平。

Cisco Systems, Inc. 对于翻译的准确性不承担任何责任,并建议您总是参考英文原始文档(已提供 链接)。